# Data Acquisition Tools 7.1 for Nortel AMPS/TDMA/ CDMA MTX16

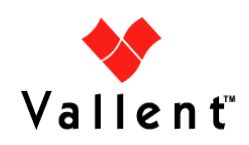

ofessional Services

Copyright © International Business Machines Corporation 2008. All rights reserved.

This information was developed for products and services offered in the U.S.A. IBM may not offer the products, services, or features discussed in this document in other countries. Consult your local IBM representative for information on the products and services currently available in your area. Any reference to an IBM product, program, or service is not intended to state or imply that only that IBM product, program, or service may be used. Any functionally equivalent product, program, or service that does not infringe any IBM intellectual property right may be used instead. However, it is the user's responsibility to evaluate and verify the operation of any non-IBM product, program, or service.

IBM may have patents or pending patent applications covering subject matter described in this document. The furnishing of this document does not give you any license to these patents. You can send license inquiries, in writing, to:

IBM Director of Licensing IBM Corporation North Castle Drive Armonk, NY 10504-1785, U.S.A.

For license inquiries regarding double-byte (DBCS) information, contact the IBM<sup>(R)</sup> Intellectual Property Department in your country or send inquiries, in writing, to:

IBM World Trade Asia Corporation Licensing 2-31 Roppongi 3-chome, Minato-ku Tokyo 106, Japan

### The following paragraph does not apply to the United Kingdom or any other country where such provisions are inconsistent with local law:

INTERNATIONAL BUSINESS MACHINES CORPORATION PROVIDES THIS PUBLICATION "AS IS" WITHOUT WARRANTY OF ANY KIND, EITHER EXPRESS OR IMPLIED, INCLUDING, BUT NOT LIMITED TO, THE IMPLIED WARRANTIES OF NON-INFRINGEMENT, MERCHANTABILITY OR FITNESS FOR A PARTICULAR PURPOSE.

Some states do not allow disclaimer of express or implied warranties in certain transactions, therefore, this statement might not apply to you.

This information could include technical inaccuracies or typographical errors. Changes are periodically made to the information herein; these changes will be incorporated in new editions of the publication. IBM may make improvements and/or changes in the product(s) and/or the program(s) described in this publication at any time without notice.

Copyright © International Business Machines Corporation 2008. All rights reserved.

Any references in this information to non-IBM Web sites are provided for convenience only and do not in any manner serve as an endorsement of those Web sites. The materials at those Web sites are not part of the materials for this IBM product and use of those Web sites is at your own risk.

IBM may use or distribute any of the information you supply in any way it believes appropriate without incurring any obligation to you.

Licensees of this program who wish to have information about it for the purpose of enabling: (i) the exchange of information between independently created programs and other programs (including this one) and (ii) the mutual use of the information which has been exchanged, should contact:

IBM Corporation 2Z4A/101 11400 Burnet Road Austin, TX 78758 U.S.A.

Such information may be available, subject to appropriate terms and conditions, including in some cases, payment of a fee.

The licensed program described in this document and all licensed material available for it are provided by IBM under terms of the IBM Customer Agreement, IBM International Program License Agreement or any equivalent agreement between us.

Any performance data contained herein was determined in a controlled environment. Therefore, the results obtained in other operating environments may vary significantly. Some measurements may have been made on development-level systems and there is no guarantee that these measurements will be the same on generally available systems. Furthermore, some measurement may have been estimated through extrapolation. Actual results may vary. Users of this document should verify the applicable data for their specific environment.

Information concerning non-IBM products was obtained from the suppliers of those products, their published announcements or other publicly available sources. IBM has not tested those products and cannot confirm the accuracy of performance, compatibility or any other claims related to non-IBM products. Questions on the capabilities of non-IBM products should be addressed to the suppliers of those products.

This information contains examples of data and reports used in daily business operations. To illustrate them as completely as possible, the examples include the names of individuals, companies, brands, and products. All of these names are fictitious and any similarity to the names and addresses used by an actual business enterprise is entirely coincidental.

#### Trademarks:

The following terms are trademarks of the IBM<sup>(R)</sup> Corporation in the United States or other countries or both:

AIX DB2 DB2 Universal Database eServer i5/OS IBM The IBM logo iSeries Lotus Passport Advantage pSeries Rational Redbooks Tivoli Virtualization Engine z/VM zSeries

Vallent, the Vallent logo, Vallent Control, Vallent Design, Vallent Pilot, Virtuo, Prospect, Metrica Performance Manager, ServiceAssure, NetworkAssure and BusinessAssure are either registered trademarks or trademarks of Vallent and/or its subsidiaries in the United States and/or other countries.

Intel<sup>(R)</sup>, Itanium, the Intel Inside<sup>(R)</sup> logos, and Pentium<sup>(R)</sup> are trademarks of Intel Corporation in the United States, other countries, or both.

Java<sup>(TM)</sup> and all Java-based trademarks and logos are trademarks or registered trademarks of Sun Microsystems, Inc. in the U.S., and other countries.

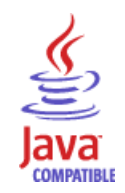

Linux<sup>(R)</sup> is a trademark of Linus Torvalds in the United States, other countries, or both.

 $Microsoft^{(R)}$  and  $Windows^{(R)}$  are registered trademarks of Microsoft Corporation in the U.S. and other countries.

UNIX<sup>(R)</sup> is a registered trademark of The Open Group in the United States and other countries.

Copyright © International Business Machines Corporation 2008. All rights reserved.

Other company, product, and service names may be trademarks or service marks of others.

-

Updated: 2008-09-24

Copyright o International Business Machines Corporation 2008. All rights reserved.

### **Table of Contents**

| 1  | About This Documentation                                        | 9    |
|----|-----------------------------------------------------------------|------|
|    | Audience                                                        | 9    |
|    | Required Skills and Knowledge                                   | 9    |
|    | Document Conventions                                            | . 10 |
|    | User Publications                                               | . 11 |
|    | Viewing the Desktop Client Help Publications                    | . 11 |
|    | Viewing the Publications in PDF                                 | . 12 |
|    | Training and Technical Support                                  | . 12 |
| 2  | Installation and Satur                                          | 13   |
| 4  | Overview                                                        | 14   |
|    | Before You Begin                                                | 14   |
|    | Collecting MG NTM (PVG) Data                                    | 14   |
|    | Installation and Setup                                          | 16   |
|    | Pre-Installation Tasks                                          | . 16 |
|    | Installing Data Acquisition Tools                               | . 16 |
|    | Setting Up Data Acquisition Tools                               | . 18 |
|    | The FlexDA Configuration File                                   | . 19 |
|    | The Host Configuration File                                     | . 20 |
|    | Calculating the Space for SCRATCHAREA for rncom Datatypes       | . 44 |
|    | Collecting OM Group Data in OMSHOW Format                       | . 44 |
|    | Adding Collection Sources After Installation                    | . 48 |
|    | Password Rotation                                               | . 49 |
|    | Directory Structure                                             | . 50 |
| 3  | Troubleshooting                                                 | 53   |
| •  | Using E-mail for Error Notification                             | 53   |
|    | Using Paging for Error Notification                             | 54   |
|    | Recovering Data                                                 | 54   |
|    | The Interval Checknoint Facility (ICF)                          | 54   |
|    | TERM Environment Setting                                        | 56   |
|    | Restrictions for the Message of the Day                         | 58   |
|    |                                                                 | . 50 |
| Ap | pendix A: Error Messages                                        | . 59 |
| Ap | pendix B: Network Element Setup                                 | . 71 |
|    | Setting Up the Network Elements                                 | . 71 |
| Ap | pendix C: Management Data Provider (MDP) Statistics Files Setup | . 73 |
|    | Configuring Passport Data Management                            | . 73 |
|    | Passport Statistics Data Flow                                   | . 74 |
|    | Naming Convention for the Passport Statistics File              | . 74 |
|    | Using File Mover                                                | . 75 |
|    | Starting File Manager Processes                                 | . 75 |
|    | Configuring Passport Switches                                   | . 76 |
|    | Sample Configuration File                                       | . 76 |
|    | r                                                               |      |

| Setting up the File Prober                                                                                                    | 77<br>77                                                 |
|----------------------------------------------------------------------------------------------------|----------------------------------------------------------|
| Appendix D: Automatic File Transfer (AFT) Software Setup         Setting Up the AFT Software                                                                                                    | 79<br>79                                                 |
| Appendix E: Command Reference for Data Acquisition Processes         The AFT Reader         Command Description         The MTXOM Parser         Command Description         MTX Versions Supported         The OM Group Description File         The Passport Statistics Parser         Command Description         Record Description         Record Description File (RDF)         The Passport Configuration File | 87<br>87<br>89<br>90<br>91<br>95<br>95<br>96<br>98<br>99 |
| Appendix F: The Monitoring Process Configuration File         Starting the Monitoring of a Particular Switch         Sample <hostname>.mon File         Stopping the Monitoring of a Particular Switch</hostname>                                                                                                    | . 105<br>. 105<br>. 105<br>. 110                         |
| Appendix G: Secure Connections Setup         Configuring SSH on Remote Network Elements         Configuring SSH on the Prospect Server         Index                                                                                                    | . 111<br>. 111<br>. 112<br>. 115                         |
| 111UVA                                                                                                    | . 115                                                    |

## 1 About This Documentation

The *Data Acquisition Tools Guide* provides instructions for configuring and supporting this feature of Prospect® software. This guide is customized to support Prospect Data Acquisition Tools 7.1 for Nortel AMPS/TDMA/CDMA MTX16 (Release Point 16.2).

This toolset acquires data for processing, helping you analyze the performance of the network and carry out other network or database management tasks. For the latest information pertaining to your network configuration, please see the Release Notes.

This guide was last updated September 24 2008.

Please see the current release notes on this product for a list of revision dates for all Prospect publications.

#### Audience

The intended audience for this guide are those with a working knowledge of UNIX, and include experienced system administrators, database administrators, installers, or supervisors who are responsible for setting up and configuring Data Acquisition tools. In general, the reader of this guide is referred to as "*you*." By contrast, "*we*" refers to the Prospect development and technical staff who support this product.

#### Required Skills and Knowledge

This guide assumes that you are familiar with the following:

- UNIX basics (such as file structures, text editing, and permissions).
- A UNIX-based text editor, such as vi or emacs.
- Shell and awk scripting.
- UNIX system administration.

This guide also assumes that you are familiar with your company's network and with procedures for configuring, monitoring, and solving problems on your network.

#### DATA ACQUISITION TOOLS GUIDE

Data Acquisition Tools 7.1 for Nortel AMPS/TDMA/CDMA MTX16

About This Documentation

#### **Document Conventions**

This document uses the typographical conventions shown in the following table:

 Table 1:
 General Document Conventions

| Format                                     | Examples                                                                                                    | Description                                                                                                    |  |  |
|--------------------------------------------|----------------------------------------------------------------------------------------------------|----------------------------------------------------------------------------------------------------|--|--|
| ALL<br>UPPERCASE                           | <ul><li> GPS</li><li> NULL</li><li> MYWEBSERVER</li></ul>                                                                                                    | Acronyms, device names, logical<br>operators, registry keys, and some<br>data structures.                                                                         |  |  |
| Underscore                                 | See <u>Document Conventions</u>                                                                                                    | For links within a document or to the<br>Internet. Note that TOC and index<br>links are not underscored. Color of<br>text is determined by browser set-<br>tings. |  |  |
| Bold                                       | • Note: The busy hour determiner is                                                                                                    | Heading text for Notes, Tips, and Warnings.                                                                                                    |  |  |
| SMALL CAPS                                 | <ul> <li>The STORED SQL dialog box</li> <li>click VIEW</li> <li>In the main GUI window, select the FILE menu, point to NEW, and then select TRAFFIC TEMPLATE.</li> </ul> | Any text that appears on the GUI.                                                                                                    |  |  |
| Italic                                     | <ul> <li>A <i>busy hour</i> is</li> <li>A web server <i>must</i> be installed</li> <li>See the <i>User Guide</i></li> </ul>                                              | New terms, emphasis, and book titles.                                                                                                    |  |  |
| Monospace                                  | <pre>• ./wminstall<br/>• \$ cd /cdrom/cdrom0<br/>• /xml/dict<br/>• http://java.sun.com/products/<br/>• addmsc.sh<br/>• core.spec<br/>• Type OK to continue.</pre>        | Code text, command line text, paths,<br>scripts, and file names.<br>Text written in the body of a para-<br>graph that the user is expected to<br>enter.           |  |  |
| Monospace<br>Bold                          | <pre>[root] # pkginfo   grep -i perl system Perl5 On-Line Manual Pages system Perl 5.6.1 (POD Documenta- tion) system Perl 5.6.1</pre>                                   | For contrast in a code example to<br>show lines the user is expected to<br>enter.                                                                                 |  |  |
| <mono-<br>space<br/>italics&gt;</mono-<br> | <pre># cd <oracle_setup></oracle_setup></pre>                                                                                                    | Used in code examples: command-<br>line variables that you replace with a<br>real name or value. These are always<br>marked with arrow brackets.                  |  |  |
| [square<br>bracket]                        | <pre>log-archiver.sh [-i][-w][-t]</pre>                                                                                                    | Used in code examples: indicates options.                                                                                                    |  |  |

Copyright ,, International Business Machines Corporation 2008. All rights reserved.

#### **User Publications**

Prospect software provides the following user publications in HTML or Adobe Portable Document Format (PDF) formats.

| Document                                | Description                                                                                                    |
|-----------------------------------------|----------------------------------------------------------------------------------------------------|
| Administration Guide                    | Helps an administrator configure and support Pros-<br>pect core server software to analyze network perfor-<br>mance and perform other network or database<br>management tasks. |
| Administrator's Quick<br>Reference Card | Presents the principal tasks of a Prospect core server administrator in an easy-to-use format.                                                                                 |
| Data Acquisition Tools Guide            | Helps an administrator install, configure, and oper-<br>ate the Data Acquisition tools.                                                                                        |
| Expressions Technical<br>Reference      | Provides detailed information about expressions used in special calculations for reports.                                                                                      |
| Installation Guide                      | Instructions for installing and configuring the Prospect software.                                                                                                    |
| Open Interface API Guide                | Describes how the Open Interface tool enhances<br>your access to information about database peg<br>counts and scenarios.                                                       |
| Performance Data Reference              | Provides detailed information including entity hier-<br>archies, peg counts, primitive calculations, and fore-<br>cast expressions specific to your organization.              |
| Release Notes                           | Provides technology-specific and late-breaking<br>information about a given Prospect release and<br>important details about installation and operation.                        |
| Server Preparation Guide                | Provides instructions for installing and setting up<br>Solaris and Oracle software before you install Pros-<br>pect software.                                                  |
| Server Sizing Tool Guide                | Helps an administrator use the sizing tool to calcu-<br>late the system space needed for the Prospect soft-<br>ware and database.                                              |
| User Guide                              | Provides conceptual information and procedures for<br>using Prospect software for performance and trend-<br>ing analysis.                                                      |

 Table 2:
 Prospect User Documentation

#### Viewing the Desktop Client Help Publications

To view the desktop client Help publications, select a guide from the HELP menu of the Prospect graphical user interface or press F1 for context-sensitive Help. To update the Help files, click the HELP menu on the Prospect Explorer, and select UPDATE ALL HELP FILES.

When Help files are updated, they are downloaded automatically from the Prospect server to the Prospect client. A message box notifies you when this download occurs.

#### Viewing the Publications in PDF

All of the user publications are available in Adobe Portable Document Format (PDF). To open a PDF, you need the Adobe Acrobat Reader. You can download Adobe Acrobat Reader free of charge from the Adobe Web site. For more details about the Acrobat Reader, see the Adobe Web site <u>http://www.adobe.com/</u>.

#### Training and Technical Support

Both training and technical support are available for Prospect software. For technical support, contact us at prospect@us.ibm.com. For training, contact us at training@vallent.com.

For more information on product training courses, contact your delivery management team at:

- Americas: tivamedu@us.ibm.com
- Asia Pacific: tivtrainingap@au1.ibm.com
- EMEA: tived@uk.ibm.com

# 2 Installation and Setup

Data Acquisition tools are programs that collect performance data from network elements or data collection points, preprocess the data, and then send the data to the Prospect server. The following figure shows a block diagram of the data acquisition process.

**Note:** In this guide, the term *network element* represents the components of the switching network.

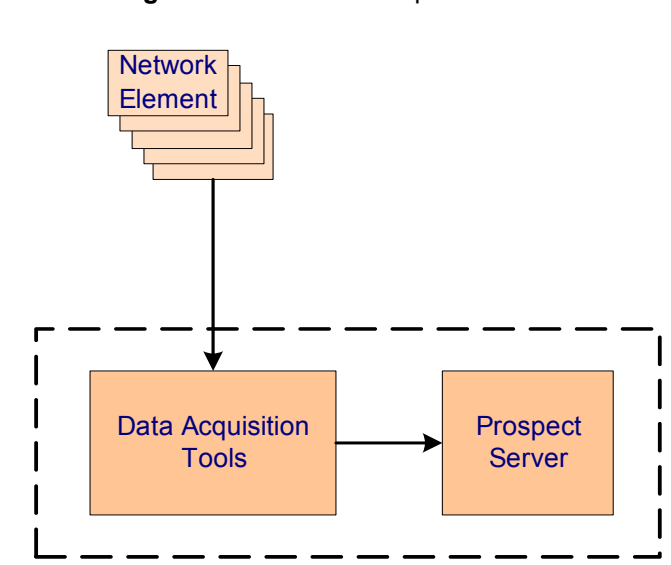

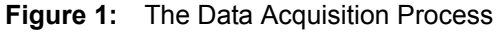

Refer to the *Administration Guide* for a description of the data loading process once the data is received by the Prospect server.

#### Topics

Overview Installation and Setup Password Rotation Directory Structure

#### Overview

The data acquisition process collects data files from the network elements or data collection points at specific intervals, stores the files on the data acquisition server, and then sends the files to the Prospect server. This data can then be used by the Prospect server to create reports.

Data Acquisition tools enable you to do the following:

- Communicate with network elements or data collection points
- Collect data from network elements or data collection points
- Store acquired data on the data acquisition server and send the data to the Prospect server
- Record user-defined events and errors in a log file
- Monitor the condition of all required processes
- Collect data again from network elements or data collection points after failure

Data Acquisition tools can remotely log on to network elements or data collection points using provided IP address and security information, receive generated data through network commands or files stored on network elements or data collection points, and send data to desired locations. You can configure both source and target data locations (directories and file names) and include a time stamp as part of a file name.

#### **Before You Begin**

Before you can install the Data Acquisition tool, you need the following information:

- Data collection point or network element hostnames and IP addresses and the corresponding login usernames and passwords
- destination host name and IP address for the Prospect server
- destination (target) directory for the Prospect server
- login user name and password for the destination Prospect server
- number of days to keep the data files
- Data type (the following data types are supported in this release: bsm, mtx, mtxtab, ppc, rnc, pdsn, usp, pvg, sdm, uas, mxpt, pdsn16000, mg, ntmmdm).
- Time adjustment, if the data collection points are in a different time zone than the DA server.

#### Collecting MG NTM (PVG) Data

The PVG data type is the same as the newer MG NTM datatype, rebranded. There are two sources for this data: the SDM/CBM and the MDM.

For collection from the SDM or CBM, the source file convention is

<name>.<date>.<time>.PP.<type>.CSV, where the default <name> is PP\_30MIN\_PM and <type> is THIRTY and the source directory is /omdata/closedNotSent for the SDM, and / cbmdata/00/billing/ama/closedNotSent for the CBM. For collection from the MDM, the source file convention is <name>.<date>.<time>.<HGDS group or shelf name>.<type>.CSV, for example: PP\_30MIN\_PM.06\_23\_2002.1325.LENXKSICGT1.THIRTY.CSV

The directory path is /opt/MagellanNMS/data/pmsp/<groupX>/closedNotSent where <groupX> is unique for each PMSP.

The Prospect filename for both sources is <MTX\_Name>.MMDDYYYYHHMM.MGNTM.

#### Installation and Setup

You can install the data acquisition scripts either on the computer running the Prospect server or on another computer. To install Data Acquisition tools, you must have a working knowledge of UNIX as well as **root** permission for the server on which the installation takes place.

#### **Pre-Installation Tasks**

#### Setting Up the Network Elements

Set up the network elements by following the procedure in <u>Appendix B: Network Element</u> <u>Setup</u> on page 71.

#### Setting Up Secure Connections

Secure the connection among the Data Acquisition server, the Prospect server, and the network elements by following the procedure in <u>Appendix G: Secure Connections Setup</u> on page 111.

#### Setting Up the Management Data Provider (MDP) Statistics Files

Set up the MDP statistics files by following the procedure in <u>Appendix C: Management Data</u> <u>Provider (MDP) Statistics Files Setup</u> on page 73.

#### Setting Up the Automatic File Transfer (AFT) Software

Set up the AFT software by following the procedure in <u>Appendix D: Automatic File Transfer</u> (<u>AFT</u>) <u>Software Setup</u> on page 79.

#### Understanding the Data Acquisition Processes Commands

Review the commands for the AFT reader, the MTXOM parser, and the Passport Statistics parser in <u>Appendix E: Command Reference for Data Acquisition Processes</u> on page 87.

#### **Installing Data Acquisition Tools**

The following describes the steps required to install Data Acquisition tools. This includes setting up a user account and the server environment. Two procedures are listed: one to install the Data Acquisition tool for the first time, another to install the Data Acquisition tool on a multi-DAT environment.

If you are installing Data Acquisition tools for the first time, follow the guidelines and procedures below. If you are upgrading your Data Acquisition tools from a previous release, please see the release notes for complete information on prerequisites and upgrade procedures.

The following procedures refer to the <hostname> variable. To find the value of this variable, enter the command `uname -n`.

Copyright " International Business Machines Corporation 2008. All rights reserved.

To install Data Acquisition tools for the first time on a server

- 1. Create a flexda user account on the computer where Data Acquisition tools are to be installed. The Korn shell must be the default shell.
- 2. Log on as root, and then create the flexda account.
  - **a.** Add the flexda account to the dba group. For details on the dba group, refer to "Configuring UNIX User Accounts" in the *Server Preparation Guide*.
  - **b.** Log on as flexda.
- 3. On the *DA Tool Kit* CD, locate the setup-da file in the root directory.

[flexda] \$ cd /cdrom/cdrom0

Install the Data Acquisition tools as follows.

Example

```
[flexda] $ setup-da -install DA_7.1_Nortel_CDMA_RP16_BASE.tar.gz
```

4. Change directory to user home directory:

[flexda] \$ cd ~

5. Copy the FlexDA.default.cfg file to FlexDA.<hostname>.cfg. Replace <hostname> with the name of your local host, which can be derived through the command uname -n:

```
[flexda] $ cp INSTALL/ALL/cfg/FlexDA.default.cfg \
INSTALL/localhost/cfg/FlexDA..cfg
```

6. Copy the site opts file as follows:

```
[flexda] $ cp INSTALL/ALL/cfg/site_opts_ntcdma \
```

INSTALL/localhost/cfg/site\_opts

7. Run the Data Acquisition tools installation script. This creates all directories and links all network element programs.

[flexda] \$ INSTALL/ALL/scripts/install\_flexda.ksh

8. Log off and then log on again as flexda to reflect the changes.

To install Data Acquisition Tools on a multi-DAT environment

- 1. Log on as flexda.
- 2. On the DA Tool Kit CD, locate the setup-da file in the root directory. [flexda] \$ cd /cdrom/cdrom0
- **3.** Install the Data Acquisition tools as follows.

#### Example

```
[flexda] $ setup-da -install DA_7.1_Nortel_CDMA_RP16_BASE.tar.gz
```

- 4. Change directory to user home directory: [flexda] \$ cd ~
- 5. Copy the site\_opts file as follows: [flexda] \$ chmod +w INSTALL/localhost/cfg/site opts

Installation and Setup

6. Run the Data Acquisition tools installation script. This creates all directories and links all network element programs.

[flexda] \$ INSTALL/ALL/scripts/install\_flexda.ksh

7. Log off and log on again to reflect the changes.

#### **Setting Up Data Acquisition Tools**

The following describes the steps required to set up Data Acquisition tools. This includes preparing the configuration file and defining the **cron** job.

**Note**: The following steps apply to new installations, and to upgrades when the previous installation did not use a configuration file. If you are upgrading a previous installation that used a configuration file, and have already installed the patches as described in the Release Notes, you can skip the setup steps listed below.

The following procedure refers to <hostname>; you can find this value by using the command

uname -n

Substitute <hostname> with the value returned by the uname -n command.

#### To set up Data Acquisition tools

- 1. Prepare the configuration file, <hostname>.ntcdma.cfg, in the \$FLEXDAHOME/INSTALL/ localhost/cfg directory.
  - **a.** Copy the sample configuration file and update the entries to correspond to your configuration. See <u>The Host Configuration File</u> on page 20. For example:

where <hostname> is the name of your local host.

**b.** Make sure that the host configuration file is writable:

```
[flexda] $ cd ~flexda
[flexda] $ chmod +w \
    INSTALL/localhost/cfg/<hostname>.ntcdma.cfg
```

- c. Modify the file <hostname>.ntcdma.cfg for each network element from which the data is collected. See <u>The Host Configuration File</u> on page 20.
- d. For Nortel OM only:

The Nortel parser takes an OM groups configuration file as an argument. During setup, a default configuration file, omgroups.<technology> is symbolically linked in the \$FLEXDAHOME/cfg directory.

Copyright " International Business Machines Corporation 2008. All rights reserved.

Modify the OM groups configuration file as follows:

#### % cp cfg/omgroups.<technology> cfg/omgroups.<newname>

Once you modify the OM groups configuration file, in the INSTALL/localhost/cfg/ <hostname>.<vendor\_abbrev><technology>.cfg file, update the OMGRPSCFG field value to cfg/omgroups.<newname>

e. Run the install script:

- f. The output of the install script can be seen in file setconfig.install.log.<pid> where <pid> is the process id. Verify also that the data and log directories have been created as well as the Interval Checkpoint Facility (ICF) configuration files (cfg/ \*.icf), checkpoint file (log/\*.chk), and the cron file. See <u>Directory Structure</u> on page 50 for the location of files and directories.
- 2. The crontab files <hostname>.ntcdma.cron and <hostname>.cron are created in the \$FLEXDAHOME/cfg directory. Use <hostname>.cron to enable every installed DA collection and <hostname>.ntcdma.cron for specific DAT collection. To define job entries in the cron job, run the following:

```
[flexda] $ cd ~flexda
[flexda] $ crontab cfg/<hostname>.cron
```

The <hostname>.cron file contains cron job entries for all DA Tools installed in a multi-DAT environment.

To modify the behavior of Data Acquisition tools with regard to collecting data, change the crontab entry to start Data Acquisition tools at the appropriate time interval.

#### The FlexDA Configuration File

The FlexDA. <hostname>.cfg file contains the version number, site name, home directory name of the data acquisition system, and configuration file location. The variable <hostname> is the name of your local host, which can be derived through the command `uname -n`.

The following is a sample FlexDA. <hostname>.cfg file:

```
#!/usr/bin/ksh
# $Header:$
# TITLE:FlexDA.default.CFG - Default FlexDA Configuration
#
# ABSTRACT:This script is meant to be dotted into K-shell scripts to
# define default FlexDA configuration data.
#
# Market: Default
# Host: ALL
```

```
#
#
cwd=`pwd`;cd ~`/usr/ucb/whoami`;dahome=`pwd`;cd $cwd
typeset -x FLEXDAVER=7.0
typeset -x FLEXDASITE=`uname -n`
typeset -x FLEXDAHOME=$dahome
typeset -x FLEXDACFG=$FLEXDAHOME/cfg
```

#### The Host Configuration File

The host configuration file, <hostname>.ntcdma.cfg, is used to install the data acquisition jobs. This file is created by using the template file host.ntcdma.cfg.sample located in \$FLEXDAHOME/INSTALL/ALL/doc. See Sample Host Configuration File on page 21.

Note: You can find the value of the <hostname> variable by using the command uname -n.

The file ntcdma\_cfg.txt, also located in SFLEXDAHOME/INSTALL/ALL/doc, provides
descriptions of all the variables defined in <hostname>.ntcdma.cfg.

The host configuration file significantly reduces the effort and time required to set up the data acquisition system. The file also improves the accuracy and reliability of the system. You input the required attributes of the network elements or data collection points, and then run the setconfig.ksh script to generate the necessary components for the data acquisition system, including the directories and ICF files, checkpoint files, and **cron** scripts. For more information about the ICF and checkpoint files, see <u>Troubleshooting</u> on page 53.

The setconfig.ksh script creates a file (<hostname>.ntcdma.cron) in the \$FLEXDAHOME/cfg directory that contains the crontab information. Using setconfig.ksh to set up the **cron** job enables the data acquisition server to collect network element data automatically.

Refer to Field Descriptions on page 32 for a complete list of fields, variables, and descriptions.

#### Data Loading Sequence

To load traffic data successfully, the configuration information must be current and/or reflect the corresponding traffic data being loaded. Pay close attention to the following points:

- 1. Data must be loaded in the correct sequence. This is particularly important for the initial data load from a particular switch. The required sequence in which to load data is as follows:
  - **a.** \*Tables\*cfg\* (MTX configuration mapping information)
  - **b.** \*BSMmap\* (BSS configuration mapping information)
  - **c.** Either \*pm\* file type.
- 2. If historical traffic data is to be loaded (or reloaded), the corresponding historical configuration data must be loaded first. Once the historical configuration and traffic data is

Copyright " International Business Machines Corporation 2008. All rights reserved.

loaded, no current traffic data should be loaded until the current configuration data has been loaded again.

#### Sample Host Configuration File

This section contains an example of a host configuration file. The example is configured as follows:

- The data acquisition host server collects two data types: Nortel MTXOM and Nortel Passport Statistics.
  - Nortel MTXOM data is collected from two network elements: MTX01 and MTX02. A reader process and a parser process are run for each network element.
  - The parser process configuration option for the two network elements specifies:

-C <gfile>:<ngroups>

- MTX01 and MTX02 both use group description file cfg/omgroups.cdma.
- MTX01 and MTX02 both run switch loads that support 337 Operational Measurements (OM) groups.
- Passport statistics data is collected from one network element: CBRS01. A parser process is run for this network element.
  - The parser process configuration option specifies:

-C <rfile>:<delch>:<cfile>

- The input Passport RDF file is cfg/ppc\_sta.rdf
- The input Passport BDF file uses field delimiter character colon.
- The input Passport CBRS configuration file is cfg/cbrs.cfg.

For detailed information about data acquisition process commands, see <u>Appendix E: Command</u> <u>Reference for Data Acquisition Processes</u> on page 87.

#### DATA ACQUISITION TOOLS GUIDE

#### Data Acquisition Tools 7.1 for Nortel AMPS/TDMA/CDMA MTX16

Installation and Setup

```
#
# THREE LEVELS OF CONFIGURATION:
# SYSTEM LEVEL: This is the top level configuration.
            The Following variables must be provided:
#
#
             sysopts
             lhost
#
            thost
#
# TYPE LEVEL: MTX, BSM and PPC
#
# DETAIL LEVEL: Detailed infomation for each option such as ane, motorola,
#
            nortel..., the ane_detail, motorola_detail, nortel_detail...
             information must be provided.
#
#
# NOTE: User defined variables can be created in order to shorten
#
     the long lines
*****
##
method_dir=$FLEXDAHOME/INSTALL/ALL/scripts
optcfg dir=$FLEXDAHOME/INSTALL/localhost/cfg
# SYSOPTNAME OPTMETHOD
                                       OPTCFGFILE
# _____
                _____
                                        _____
set -A sysopts \setminus
   ntcdma $method dir/set ntcdma.ksh $optcfg dir/hostname.ntcdma.cfg
# LOCALHOSTNAME
                  NDAYS
# _____
                   ____
set -A lhost \
  hostname
                  34
# DESTHOSTNAME DESTHOSTIP
# ------
                            DESTHOSTUSER DESTHOSTPSWD
                             _____
                                           _____
set -A thost \
  hostname ???.???? flexpmuser flexpmpass
#
     NTTYPES
#
      _____
```

Copyright ,, International Business Machines Corporation 2008. All rights reserved.

```
set -A ntcdma_type
                     \backslash
      bsm
                     \
      mtx
                      /
      mtxtab
                      \
      ppc
      rnc
      pdsn
                      \
                     \backslash
      usp
      pvq
      sdm
                     \backslash
                     \
      uas
      mxpt
      pdsn16000
      mg
      ntmmdm
#
# MTX
#
# Prospect Loader target directory
tdir=/u01/apps/WatchMark/FlexPM/Nortel/x/vendor/Nortel/MSC/ftpIN/MTX12/in
# MARKET
         TGTDIR SRCIP
                             SRCID
                                         SRCUSER
                                                   SRCPSWD NOOFOMGRPS
        _____
 _____
                              ____
                                         _____
                                                   _____
                                                          _____
#
      AFTPORT CHGPSWD DATATYPES
      ----- ----- ------
#
#
  OMGRPSCFG
                   TMADJ
                    _____
   _____
#
 CBMPASSTHROUGH CBMIP
                            CBMSRCUSER
                                         CBMSRCPSWD
#
 _____
                ____
                             _____
                                          _____
      SECURERETRIEVE SECUREDELIVER PSWD AUTH
#
      ----- ----- ------
#
set -A ntcdma_mtx
                                                                  \
   SD $tdir ??.??.?? MTX48
                                                    mtxpass 337
                                         mtxuser
      30001 Y
                   mtxom, trkmem, tables, omshow, actlog
   cfg/omgroups.cdma 60
               ??.??.??.?? cbmuser
  Ν
                                         cbmpass
                             N
      1
                    1
                                     mtxuser
      $tdir ??.??.????
                             MTX49
   SD
                                                    mtxpass 337
      30001 Y mtxom, trkmem, tables, omshow, actlog
                                                                  \
   cfg/omgroups.cdma 60
                                                                   \backslash
  Ν
               ??.??.??.?? cbmuser
                                       cbmpass
      1
                    1
                                  Ν
                                                                  \
```

Installation and Setup

```
SD
          $tdir ??.??.???
                               MTX50
                                           mtxuser
                                                      mtxpass 337
                                                                     \
       30001 Y
                   mtxom, trkmem, tables, omshow, actlog
    cfg/omgroups.cdma 60
               ??.??.??. cbmuser
  Ν
                                          cbmpass
                                                                   \backslash
       1
                      1
                                   Ν
#
# MTX Tables
#
srcdir=/data/prospect
# Prospect Loader target directory
tdir=/u01/apps/WatchMark/FlexPM/Nortel/x/vendor/Nortel/MSC/ftpIN/MTX12/in
# MARKET
          TGTDIR SRCIP
                               SRCID
                                          MTXNAME
                                                      SRCDIR
          _____
                                ____
                                           _____
                                                      _____
 _____
                              DATATYPES
   SRCUSER
                SRCPSWD
                                           TMADJ
   _____
                _____
                               _____
                                           ____
# SECURERETRIEVE SECUREDELIVER PSWD AUTH
# ----- ----- ------
set -A ntcdma mtxtab
                                                             SD $tdir ??.??.?? sdm01
                                          MTX48
                                                     $srcdir
                                                             \backslash
   mtxuser mtxpass mtxtab
                                          60
                                                             \
                               Ν
                1
 1
#
# BSM
#
# BSM Config Source directory
bsmcfgdir=/opt/bsm/tool/data
# BSM OM Source directory
bsmomdir=/opt/bsm/log
cpdsdir=/opt/cems/log
# BSM CSVS & CNFP directory
csvsdir=/opt/cems/log
cnfpdir=/opt/cems/log
# Prospect Loader target directory
tdir=/u01/apps/WatchMark/FlexPM/Nortel/x/vendor/Nortel/MSC/ftpIN/MTX12/in
```

Copyright ,, International Business Machines Corporation 2008. All rights reserved.

Installation and Setup

| #              | MARKET                                               | TGTDIR                                                                   | SRCIP                                                       | SRCID                                                                | BSMID                               | MTXNAN             | ME SRCUSER        | SRCPSWD                  |
|----------------|------------------------------------------------------|--------------------------------------------------------------------------|-------------------------------------------------------------|----------------------------------------------------------------------|-------------------------------------|--------------------|-------------------|--------------------------|
| #<br>#<br>#    | OMS                                                  | RCDIR                                                                    | CPDSSRCI                                                    | <br>DIRCFGSRCDIR                                                     |                                     |                    |                   |                          |
| #<br>#<br>#    | BSMOMFN                                              | AMES                                                                     |                                                             |                                                                      |                                     |                    |                   |                          |
| #              | CHG                                                  | PSWD ASH                                                                 | ELF                                                         | BSHELF                                                               |                                     |                    |                   |                          |
| #<br>#<br>#    | DATATYP                                              | <br>ES<br>                                                               |                                                             |                                                                      | I                                   | MADJ               |                   |                          |
| "<br>#<br>#    | CSV                                                  | SDIR                                                                     | CNFPDIR                                                     |                                                                      |                                     |                    |                   |                          |
| #<br>#         | SECURER                                              | ETRIEVE                                                                  | SECURE                                                      | DELIVER PSW                                                          | ID_AUTH                             |                    |                   |                          |
| set            | -A ntcd<br>SD<br>\$bs:<br>MCBTSSul<br>N<br>bsmom, b: | ma_bsm<br>\$tdir<br>momdir<br>osystem,s<br>??.^<br>smcfg,bsp<br>vsdir So | ??.?????<br>\$cpdsdi:<br>SBSCSubsy<br>??.??.??<br>mmap,bsmt | 2.?? bsm1<br>r \$bsmcfgdi<br>ystem,cdsupe<br>??.??.?<br>trkr,bsmcsvs | 0<br>rf_new,BSC<br>?.??<br>,bsmcnfp | MTX48<br>,CPDSSubs | bsmuser<br>system | bsmpass \<br>\<br>\<br>\ |
|                | 1                                                    | VUULL Y                                                                  | 1                                                           | N                                                                    |                                     |                    |                   |                          |
| #<br># P:<br># | PC                                                   | Statisti                                                                 | cs source                                                   | e directorv                                                          |                                     |                    |                   |                          |
| sta            | sdir=/op                                             | t/Magell                                                                 | anMDP/dat                                                   | ta/mdp/dump/                                                         | statistics                          | i                  |                   |                          |
| # P:<br>tdi:   | rospect<br>r=/u01/a                                  | Loader t<br>pps/Watc                                                     | arget di:<br>hMark/Fle                                      | rectory<br>exPM/Nortel/                                              | x/vendor/N                          | ortel/MSC          | C/ftpIN/MT        | X11/in                   |
| #              | MARKET                                               | TGTDIR                                                                   | SRCIP                                                       | SRC                                                                  | EID E                               | SMID M1            | [XNAME            |                          |
| #<br>#<br>#    | CBR                                                  | SNAME                                                                    | NODI                                                        | EID SRCUSER                                                          | SRCPS                               | WD SI              | TASRCDIR          |                          |
| #<br>#<br>#    | PPCRDF                                               |                                                                          | BDFDEL                                                      | PPCCFG                                                               | DATAI                               | YPES TN            | MADJ PERIO        | D CHGPSWD                |
| "<br>#<br>#    | SECURERETRIEVE SECUREDELIVER PSWD_AUTH               |                                                                          |                                                             |                                                                      |                                     |                    |                   |                          |
| "<br>set       | -A ntcd                                              | ma_ppc \<br>Stdir                                                        | ,,,,,,,,,,,,,,,,,,,,,,,,,,,,,,,,,,,,,,                      | ააა "wdw                                                             | host 1                              | МП                 | rx01              | N                        |
|                | 22                                                   | , call                                                                   |                                                             |                                                                      |                                     |                    | • <b>-</b>        | ndated: 2008, 09, 24     |

Installation and Setup

```
MTX01B2CBRS1 510
                         mdpuser
                                    mdppass
                                             $stasdir
                                                           \setminus
                                    ppcsta 0 60 Y \setminus
   cfg/ppc sta.rdf ":" cfg/cbrs.cfg
                        Ν
      1
                    1
# RNC
#
# RNC OM Source Base Directory
rncomsdir=/webNMS/dcFiles
rnccfgsdir=/webNMS/dcFiles
# Prospect Loader target directory
tdir=/u01/apps/WatchMark/FlexPM/Nortel/x/vendor/Nortel/MSC/ftpIN/MTX12/in
# * SCRATCHAREA option is only applicable to rncom datatypes.
# For rnccfg datatypes, just set SCRATCHAREA to 'none'
#
                            SRCID RNCID SRCUSER SRCPSWD
   MARKET TGTDIR SRCIP
#
  _____ ____
                            ----- ----- ------
                         TMADJ DOM BATCH SIZE DOM COLLECTION
#
   SRCDIR
              DATATYPES
   _____
               _____
                           ____
                                   _____
                                                 _____
  SECURERETRIEVE SECUREDELIVER PSWD AUTH REMOTE COMPRESSION
   _____
   SCRATCHAREA
   _____
set -A ntcdma rnc
                                                         \backslash
   SD $tdir ???.??? ems01 ems01 emsuser emspass \
   $rnccfgsdir rnccfg 0 none
                                                 Ν
                                                         \setminus
   1
               1
                          Ν
                                  Ν
                                                         \backslash
   none
                                                         \backslash
   SD $tdir ???.??? ems01 rnc01 emsuser emspass \
   $rncomsdir rncom 0 50
                                                 Ν
                                                         \setminus
   1
              1
                          Ν
                                  Y
                                                         \backslash
   <scratcharea>
                                                         \backslash
   SD $tdir ???.??? ems01 rnc02 emsuser emspass \
   $rncomsdir rncom 0
                                 50
                                                         \setminus
                                                 Ν
   1
              1
                         Ν
                                  Y
                                                         \setminus
   <scratcharea>
#
```

# PDSN (om, faom, haom)

Copyright " International Business Machines Corporation 2008. All rights reserved.

```
#
hasdir=/opt/shasta/HA
fasdir=/opt/shasta/FA
# Prospect Loader target directory
tdir=/u01/apps/WatchMark/FlexPM/Nortel/x/vendor/Nortel/MSC/ftpIN/MTX12/in
#
  MARKET TGTDIR SRCIP
                          SRCID SRCUSER SRCPSWD
   ----- -----
                          _____ ____
#
     SRCDIR VERSION DATATYPES TMADJ
#
             _____ ____
      _____
#
#
 SECURERETRIEVE SECUREDELIVER PSWD AUTH
   ----- -----
#
set -A ntcdma pdsn
              \
   SD
     $tdir ???.???.??? pdsn01 pdsnuser pdsnpass \
     $fasdir 2.2 faom 0
                                          \
                   N
             1
  1
                                                SD
      $tdir ???.???.??? pdsn02 pdsnuser pdsnpass \
     $hasdir 2.2 haom 0
                                                \backslash
             1
                    N
  1
# USP
uspsdir=/ossinterface/oms/om05min
# Prospect Loader target directory
tdir=/u01/apps/WatchMark/FlexPM/Nortel/x/vendor/Nortel/MSC/ftpIN/MTX12/in
  MARKET TGTDIR PSRCIP
#
                          PSRCID PSRCUSER PSRCPSWD PSRCDIR
   _____ _____
#
                                                   _____
                  BSRCID BSRCUSER BSRCPSWD BSRCDIR
#
     BSRCTP
     ----- ----- ------ ------
#
                   DATATYPES TMADJ
  PGMSCID
            USPID
#
  _____
            ____
                   _____ ____
#
#
     SECURERETRIEVE SECUREDELIVER PSWD AUTH
      ----- -----
#
set -A ntcdma_usp
                \
       $tdir ???.???.??? usp01p uspuser usppass $uspsdir \
   SD
                                                        \
   ???.???.??? usp01b uspuser usppass $uspsdir
  PGMSC01 USP01 uspom
                            0
                                                         \
```

Installation and Setup

```
1
                   1
                               Ν
#
# PVG
#
pvgsdir=/opt/MagellanMDP/data/mdp/dump/statistics
# Prospect Loader target directory
tdir=/u01/apps/WatchMark/FlexPM/Nortel/x/vendor/Nortel/MSC/ftpIN/MTX12/in
                       SRCID PGMSCID PVGID NODEID
#
 MARKET TGTDIR SRCIP
                            ____
#
   _____ ____
               ____
                                    _____
                                              _____ ____
     SRCUSER SRCPSWD SRCDIR DATATYPES TMADJ
#
#
     ----- ----- -----
#
  SECURERETRIEVE SECUREDELIVER PSWD AUTH
  ----- -----
#
set -A ntcdma pvg \
   SD $tdir ???.???.??? MDM01 PGMSC01 PVG01 594
                                                         \
    mdmuser mdmpass $pvgsdir pvgsta 0
                                                         \setminus
              1
   1
                           Ν
#
# SDM
#
sdmsdir=/omdata/closedNotSent
cbmsdir=/cbmdata/00/billing/ama/closedNotSent
sdmddir=/omdata/closedSent
cbmddir=/cbmdata/00/billing/ama/closedSent
# Prospect Loader target directory
tdir=/u01/apps/WatchMark/FlexPM/Nortel/x/vendor/Nortel/MSC/ftpIN/MTX12/in
  MARKET TGTDIR SRCIP
                             SRCID
                                     MSCNAME SRCUSER SRCPSWD
#
                             _____
   _____ ____
     SRCDIR CBMSRCDIR SRCOPT DATAILLS
#
                                      ----- -----
                         SRCOPT DATATYPES TMADJ
                                                  COLMULT
#
#
                                                  _____
         SDMDDIR
                      CBMDDIR
#
  MVSRC
  _____ ____
                       _____
#
#
     SECURERETRIEVE SECUREDELIVER PSWD AUTH MTXNAME
      ----- ----- ------
#
set -A ntcdma_sdm
```

Copyright ,, International Business Machines Corporation 2008. All rights reserved.

Data Acquisition Tools Guide Data Acquisition Tools 7.1 for Nortel AMPS/TDMA/CDMA MTX16

Installation and Setup

```
??.???.???? sdm01 msc01
   SD
        $tdir
                                           sdmuser01 sdmpass01 \
      $sdmsdir $cbmsdir both sdmom 0
                                               yes
                                                           $sdmddir $cbmddir
                                                           \backslash
   yes
           1
                      N
      1
                                  mtxname
#
# UAS
uassdir=/data/oms/1
# Prospect Loader target directory
tdir=/u01/apps/WatchMark/FlexPM/Nortel/x/vendor/Nortel/MSC/ftpIN/MTX12/in
#
  MARKET TGTDIR SRCIP
                          SRCID SRCUSER SRCPSWD
   ----- -----
                           ____
                                 _____ ___
#
             NODETYPE NODENAME REPORTNAME TIMEZONE DATATYPES TMADJ
     SRCDIR
#
      _____
               _____ ____
#
#
  SECURERETRIEVE SECUREDELIVER PSWD AUTH
   ----- -----
#
set -A ntcdma uas \
       $tdir ???.???.??? uas1 uasuser uaspswd
   SD
                                                       \backslash
                                             uas O
      $uassdir GWC NODE1 GWC EST
                                                     \
        1
                        Ν
  1
                                                     \backslash
       $tdir ???.???.??? uas2 uasuser uaspswd
   SD
                                                       \backslash
      $uassdir UAS NODE2 MIB-2 PST uas
                                                      \
                                                    0
              1
   1
                        Ν
#
# MASSEXPORT
mxptsdir=/var/opt/MassExport
# Prospect Loader target directory
tdir=/u01/apps/WatchMark/FlexPM/Nortel/x/vendor/Nortel/MSC/ftpIN/MTX12/in
#
  MARKET TGTDIR SRCIP
                          SRCID SRCUSER SRCPSWD
   _____ ___
                           ____
                                 _____ ___
#
#
      SRCDIR
             DATATYPES TMADJ PERIOD
      _____
               #
   SECURERETRIEVE SECUREDELIVER PSWD AUTH
#
```

Installation and Setup

```
_____ ____
 #
 set -A ntcdma mxpt
                    \
     SD $tdir localhost MTX01 username password \
       $mxptsdir mxptom 0
                               60
                                                        \backslash
                             Ν
     1
                1
 #
 # PDSN16000
 pdsn16000sdir=/var/opt/PDSN16000
 # Prospect Loader target directory
 tdir=/u01/apps/WatchMark/FlexPM/Nortel/x/vendor/Nortel/MSC/ftpIN/MTX12/in
 #
    MARKET TGTDIR SRCIP
                               SRCID SRCUSER SRCPSWD
     _____ ____
                                 ____
  #
                                        _____ ___
       SRCDIR DATATYPES TMADJ PERIOD
  #
                  ----- -----
        _____
  #
    SECURERETRIEVE SECUREDELIVER PSWD AUTH
  #
     ----- -----
 set -A ntcdma pdsn16000 \
     SD $tdir ???.??? MTX01 username password \
       $pdsn16000sdir pdsn16000om 0 30
                                                      \
                  1
     1
                             Ν
 # Media Gateway (MG) NTM
 #
 # -SDM-
 sdir=/omdata/closedNotSent
 ddir=/omdata/closedSent
 # -CBM-
 #sdir=/cbmdata/00/billing/ama/closeNotSent
 #ddir=/cbmdata/00/billing/ama/closedSent
 # Prospect Loader target directory
 tdir=/u01/apps/WatchMark/FlexPM/Nortel/x/vendor/Nortel/MSC/ftpIN/MTX13/in
    MARKET TGTDIR SRCIP
                                 SRCID MTXNAME SRCUSER SRCPSWD
 #
Copyright "International Business Machines Corporation 2008. All rights reserved.
```

Installation and Setup

```
#
   _____ ___
                 ____
#
         SRCDIR DATATYPES
                            TMADJ
                                   MVSRC
                                              DDTR
         _____
                            ____
                                   _____
                                              _____
#
   SECURERETRIEVE SECUREDELIVER PSWD AUTH
#
#
   ----- -----
set -A ntcdma mg
                 \backslash
         Ştdir
                                            username password \setminus
   SD
                ??.???.?.??? sdm01 mtxname
         $sdir ntmsta
                         0
                                   no
                                             $ddir
                                                              \backslash
          1
   1
                         Ν
#
# MGNTM MDM
#
sdir=/opt/MagellanNMS/data/pmsp/group id/closedNotSent
ddir=/opt/MagellanNMS/data/pmsp/group id/closedSent
# Prospect Loader target directory
tdir=/u01/apps/WatchMark/FlexPM/Nortel/x/vendor/Nortel/MSC/ftpIN/MTX12/in
   MARKET TGTDIR SRCIP
                            SRCID
#
                                         SRCUSER
                                                  SRCPSWD
   _____ ____
                            ____
                                         _____
                                                   _____
#
                            TMADJ MVSRC
#
         SRCDIR DATATYPES
                                             DDIR
         _____
                             _____
                                      ____
                                              ____
#
   SECURERETRIEVE SECUREDELIVER PSWD AUTH
#
   ----- -----
#
set -A ntcdma ntmmdm
                    \backslash
        $tdir ??.???.??? mtx01
   SD
                                     username password
                                                            \backslash
         $sdir ntmmdm 0
                                    no $ddir
                                                            \backslash
              1
                          Ν
   1
b
```

#### File Structure

See ntcdma\_cfg.txt for the description of each field. The host configuration file has a topdown structure. You provide the information for each configuration level—no empty fields are allowed in the file. You also must use a backslash (\) at the end of a line except for the last line of a section.

A system-level configuration contains system option, local host, and destination host sections.

• The system option section provides the vendor types of data acquisition system to be installed, the setup script to be used, and the location of the configuration file. The top-

level setup script (setconfig.ksh) uses the individual setup scripts, set\_ntcdma.ksh, to generate the data and log directories, and the ICF, checkpoint, monitoring, and **cron** files. For more information about these files, see <u>Troubleshooting</u> on page 53.

- The local host section determines how many dates the collected files should be kept in the system (NDAYS).
- The destination host section provides the host name, the IP address, and the sign-on user ID and password.

The *option-level configuration* contains a single section that defines the data types for the data acquisition system to be installed.

The *detail-level configuration* section is needed for each data type collected by the system. The section contains data type definitions for the market, source user name, source password, source ID, source IP address, and target file directories.

#### Field Descriptions

The following table describes the fields of the host configuration file.

| Variable    | Field         | Description                                                                                                    |
|-------------|---------------|----------------------------------------------------------------------------------------------------|
| sysopts     | SYSOPTNAME    | System option Name                                                                                                    |
|             | OPTMETHOD     | System option setup method (script name). Must<br>have full path. For example:<br>\$method_dir/set_ntcdma.ksh                |
|             | OPTCFGFILE    | System option setup configuration file name. Must<br>have full path. For example:<br>\$method_dir/ <hostname>.cfg</hostname> |
| lhost       | LOCALHOSTNAME | Machine host name                                                                                                    |
|             | NDAYS         | Number of days the data and log files need to be kept                                                                        |
| thost       | DESTHOSTNAME  | Destination host name on the Prospect server                                                                                 |
|             | DESTHOSTIP    | Destination IP address on the Prospect server                                                                                |
|             | DESTHOSTUSER  | Destination login user name on the Prospect server                                                                           |
|             | DESTHOSTPSWD  | Destination login password on the Prospect server                                                                            |
| ntcdma_type | NTTYPES       | Nortel Type. For example: bsm, mtx, ppc, pdsn, pvg, sdm, uas, mxpt                                                           |
| ntcdma_mtx  | MARKET        | Market ID with which the data source is associated                                                                           |
|             | TGTDIR        | Target directory on the Prospect server to which the data is to be transferred                                               |
|             | SRCIP         | Source IP address on the network element                                                                                     |
|             | SRCID         | Source ID on the network element                                                                                             |
|             | SRCUSER       | Source login user on the network element                                                                                     |

**Table 3:** Host Configuration File Field Descriptions

Copyright " International Business Machines Corporation 2008. All rights reserved.

| Variable      | Field               | Description                                                                                                    |
|---------------|---------------------|----------------------------------------------------------------------------------------------------|
|               | SRCPSWD             | Source login password on the network element                                                                                                    |
|               | NOOFOMGRPS          | No of OM Groups                                                                                                    |
|               | AFTPORT             | AFT Reader port address                                                                                                    |
|               | CHGPSWD             | Flag if switch's password needs to be rotated                                                                                                    |
|               | DATATYPES           | MTX Data types that need to be collected, separated<br>by comma (,).<br>Example: mtxom,trkem,tables,omshow,act-<br>log,caplog,mtxlogs,mtxraw,swerlog,traplog.<br>Note: Use caplog for XA-Core Switch and actlog for<br>Non-XA-Core Switch |
|               | OMGRPSCFG           | MTX OM Groups configuration file name                                                                                                    |
|               | TMADJ               | Time adjustment. If the source and DA server are in<br>the same timezone, then set it to "0". Otherwise,<br>DA time is 8am, source time is 7am, set TMADJ to<br>"60". DA time is 8am, source time is 9am, set<br>TMADJ to "-60".          |
|               | CBM-<br>PASSTHROUGH | Flag to switch connection between 'through CBM' or<br>'direct to MTX' (available options : Y/N)                                                                                                    |
|               | CBMIP               | Source CBM IP address on the network element                                                                                                    |
|               | CBMSRCUSER          | Source CBM login user on the network element                                                                                                    |
|               | CBMSRCPSWD          | Source CBM login password on the network element                                                                                                    |
|               | SECURERETRIEVE      | Use normal ftp (0) or scp (1) when retrieving files from remote server                                                                                                    |
|               | SECUREDELIVER       | Use normal ftp (0) or scp (1) when transferring files to Prospect server                                                                                                    |
|               | PSWD_AUTH           | Allow password-based authentication for ssh con-<br>nection (available options : Y/N).<br>Will be used only if<br>SECURERETRIEVE/SECUREDELIVER is set to<br>1".                                                                           |
| ntcdma_mtxtab | MARKET              | Market ID with which the data source is associated                                                                                                    |
|               | TGTDIR              | Target directory on the Prospect server to which the data is to be transferred                                                                                                    |
|               | SRCIP               | Source IP address on the network element                                                                                                    |
|               | SRCID               | Source ID on the network element                                                                                                    |
|               | MTXNAME             | MTX Name with which the data source is associated                                                                                                    |
|               | SRCDIR              | MTX source directory                                                                                                    |
|               | SRCUSER             | Source login user on the network element                                                                                                    |

**Table 3:** Host Configuration File Field Descriptions

-

| Variable   | Field          | Description                                                                                                    |
|------------|----------------|----------------------------------------------------------------------------------------------------|
|            | SRCPSWD        | Source login password on the network element                                                                                                    |
|            | DATATYPES      | MTX Data types that need to be collected, in this case, mtxtab                                                                                                    |
|            | TMADJ          | Time adjustment. If the source and DA server are in<br>the same timezone, then set it to "0". Otherwise,<br>DA time is 8am, source time is 7am, set TMADJ to<br>"60". DA time is 8am, source time is 9am, set<br>TMADJ to "-60". |
|            | SECURERETRIEVE | Use normal ftp (0) or scp (1) when retrieving files from remote server                                                                                                    |
|            | SECUREDELIVER  | Use normal ftp (0) or scp (1) when transferring files to Prospect server                                                                                                    |
|            | PSWD_AUTH      | Allow password-based authentication for ssh con-<br>nection (available options : Y/N). Will be used only<br>if SECURERETRIEVE/SECUREDELIVER is set<br>to 1".                                                                     |
| ntcdma_bsm | MARKET         | Market ID with which the data source is associated                                                                                                    |
|            | TGTDIR         | Target directory on the Prospect server to which the data is to be transferred                                                                                                    |
|            | SRCIP          | Source IP address on the network element                                                                                                    |
|            | SRCID          | Source ID on the network element                                                                                                    |
|            | BSMID          | Source BSM ID on the network element                                                                                                    |
|            | MTXNAME        | MTX Name with which the data source is associated                                                                                                    |
|            | SRCUSER        | Source login user on the network element                                                                                                    |
|            | SRCPSWD        | Source login password on the network element                                                                                                    |
|            | OMSRCDIR       | BSM OM source directories                                                                                                    |
|            | CPDSSRCDIR     | BSM OM CPDS source directory                                                                                                    |
|            | CFGSRCDIR      | BSM CFG source directory                                                                                                    |
|            | BSMOMFNAMES    | BSM OM filenames. For example:                                                                                                    |
|            |                | MCBTSSubsystem,SBSCSubsys-<br>tem,cdsuperf_new,BSC,CPDSSubsystem                                                                                                    |
|            | CHGPSWD        | Flag if switch's password needs to be rotated                                                                                                    |
|            | ASHELF         | BSM A-Shelf IP address                                                                                                    |
|            | BSHELF         | BSM B-Shelf IP address                                                                                                    |
|            | DATATYPES      | BSM Data types that need to be collected, separated by comma (,). Example:                                                                                                    |
|            |                | bsmom,bsmcfg,bsmmap,bsmtrkr,bsmcsvs,bsmcnfp                                                                                                    |

 Table 3:
 Host Configuration File Field Descriptions

Copyright ,, International Business Machines Corporation 2008. All rights reserved.

| Variable   | Field          | Description                                                                                                    |
|------------|----------------|----------------------------------------------------------------------------------------------------|
|            | TMADJ          | Time adjustment. If the source and DA server are in<br>the same timezone, then set it to "0". Otherwise, DA<br>time is 8am, source time is 7am, set TMADJ to "60".<br>DA time is 8am, source time is 9am, set TMADJ to<br>"-60". |
|            | CSVSDIR        | BSM OM CSVS source directory                                                                                                    |
|            | CNFPDIR        | BSM OM CNFP source directory                                                                                                    |
|            | SECURERETRIEVE | Use normal ftp (0) or scp (1) when retrieving files from remote server                                                                                                    |
|            | SECUREDELIVER  | Use normal ftp (0) or scp (1) when transferring files to Prospect server                                                                                                    |
|            | PSWD_AUTH      | Allow password-based authentication for ssh con-<br>nection (available options : Y/N). Will be used only<br>if SECURERETRIEVE/SECUREDELIVER is set<br>to 1"                                                                      |
| ntcdma_ppc | MARKET         | Market ID with which the data source is associated                                                                                                    |
|            | TGTDIR         | Target directory on the Prospect server to which the data is to be transferred                                                                                                    |
|            | SRCIP          | Source IP address on the network element                                                                                                    |
|            | SRCID          | Source ID on the network element                                                                                                    |
|            | BSMID          | Source BSM ID on the network element                                                                                                    |
|            | MTXNAME        | MTX Name with which the data source is associated                                                                                                    |
|            | CBRSNAME       | Source CBRS Name on the network element                                                                                                    |
|            | NODEID         | Source Node ID on the network element                                                                                                    |
|            | SRCUSER        | Source login user on the network element                                                                                                    |
|            | SRCPSWD        | Source login password on the network element                                                                                                    |
|            | SRCDIR         | Passport Statistics source directory                                                                                                    |
|            | PPCRDF         | Passport record description file                                                                                                    |
|            | BDFDEL         | BDF file field delimiter                                                                                                    |
|            | PPCCFG         | Passport configuration file                                                                                                    |
|            | DATATYPES      | PPC Data types that need to be collected, separated by comma (,). Example: ppcsta.                                                                                                    |
|            | TMADJ          | Time adjustment. If the source and DA server are in<br>the same timezone, then set it to "0". Otherwise,<br>DA time is 8am, source time is 7am, set TMADJ to<br>"60". DA time is 8am, source time is 9am, set<br>TMADJ to "-60". |

**Table 3:** Host Configuration File Field Descriptions

-

| Variable   | Field          | Description                                                                                                    |
|------------|----------------|----------------------------------------------------------------------------------------------------|
|            | PERIOD         | Data collection period in minutes. Valid entries are: 15, 30, 60.                                                                                                    |
|            | CHGPSWD        | Flag if switch's password needs to be rotated                                                                                                    |
|            | SECURERETRIEVE | Use normal ftp (0) or scp (1) when retrieving files from remote server                                                                                                    |
|            | SECUREDELIVER  | Use normal ftp (0) or scp (1) when transferring files to Prospect server                                                                                                    |
|            | PSWD_AUTH      | Allow password-based authentication for ssh con-<br>nection (available options : Y/N). Will be used only<br>if SECURERETRIEVE/SECUREDELIVER is set<br>to 1".                                                                                                    |
| ntcdma_rnc | MARKET         | Market ID with which the data source is associated                                                                                                    |
|            | TGTDIR         | Target directory on the Prospect server to which the data is to be transferred                                                                                                    |
|            | SRCIP          | Source IP address on the network element                                                                                                    |
|            | SRCID          | Source ID on the network element                                                                                                    |
|            | RNCID          | Source RNC ID on the network element                                                                                                    |
|            | SRCUSER        | Source login user on the network element                                                                                                    |
|            | SRCPSWD        | Source login password on the network element                                                                                                    |
|            | SRCDIR         | Passport Statistics source directory                                                                                                    |
|            | DATATYPES      | RNC Data types that need to be collected, separated by comma (,). Example: rncom,rnccfg                                                                                                    |
|            | TMADJ          | Time adjustment. If the source and DA server are in<br>the same timezone, then set it to "0". Otherwise,<br>DA time is 8am, source time is 7am, set TMADJ to<br>"60". DA time is 8am, source time is 9am, set<br>TMADJ to "-60".                                                                          |
|            | DOM_BATCH_SIZE | Number of DOMs to collect per batch. This option<br>only use when REMOTE_COMPRESSION set to<br>'Y'. Set to value bigger than the exact number of<br>DOMs to disable the batching mechanism. This<br>option is only applicable to rncom datatypes. For<br>rnccfg datatypes, set it to 'none'. Default: 50. |

 Table 3:
 Host Configuration File Field Descriptions

Copyright ,, International Business Machines Corporation 2008. All rights reserved.
| Variable    | Field                  | Description                                                                                                    |
|-------------|------------------------|----------------------------------------------------------------------------------------------------|
|             | DOM_COLLECTION         | To enable DOM file collection and processing:<br>Set to 'Y' will instruct DA to collect and process the<br>DOM file.                                                                                                    |
|             |                        | Set to 'N' will stop DA from collecting the DOM file. DA will only process RNC file.                                                                                                    |
|             |                        | (Available options : Y/N)                                                                                                    |
|             |                        | This option is only applicable to rncom datatypes.<br>For rnccfg datatypes, set it to 'N'.                                                                                                    |
|             | SCRATCHAREA            | Temporary directory for OM file processing. For<br>REMOTE_COMPRESSION set to 'N', the<br>SCRATCHAREA is located at DA server. For<br>REMOTE_COMPRESSION set to 'Y', the<br>SCRATCHAREA is located at remote server. If<br>there are no local temporary directories are used, set<br>the configuration to '\$LOCALDIR/tmp'. This option<br>is only applicable to rncom datatypes. For rnccfg<br>datatypes, set it to 'none'. |
|             | SECURERETRIEVE         | Use normal ftp (0) or scp (1) when retrieving files from remote server                                                                                                    |
|             | SECUREDELIVER          | Use normal ftp (0) or scp (1) when transferring files to Prospect server                                                                                                    |
|             | PSWD_AUTH              | Allow password-based authentication for ssh connection (available options : Y/N). Will be used only if SECURERETRIEVE/SECUREDELIVER is set to 1".                                                                                                    |
|             | REMOTE_COMPRE<br>SSION | To allow compression on source files at the remote<br>server before transfer to DA server. The collection<br>interval for this option is 2 hours. Note: Only use<br>this option for huge source files transfer on low<br>network speed. This option is only applicable to<br>rncom datatypes. For rnccfg datatypes, set it to 'N'.<br>(Available options : Y/N).                                                            |
| ntcdma_pdsn | MARKET                 | Market ID with which the data source is associated                                                                                                    |
|             | TGTDIR                 | Target directory on the Prospect server to which the data is to be transferred                                                                                                    |
|             | SRCIP                  | Source IP address on the network element                                                                                                    |
|             | SRCID                  | Source ID on the network element                                                                                                    |
|             | RNCID                  | Source RNC ID on the network element                                                                                                    |
|             | SRCUSER                | Source login user on the network element                                                                                                    |
|             | SRCPSWD                | Source login password on the network element                                                                                                    |
|             | SRCDIR                 | Source network element data directory                                                                                                    |

| Table 3: | Host Configuration F | ile Field Descriptions |
|----------|----------------------|------------------------|
|----------|----------------------|------------------------|

-

| Variable   | Field          | Description                                                                                                    |  |  |  |  |
|------------|----------------|----------------------------------------------------------------------------------------------------|--|--|--|--|
|            | VERSION        | NE version release number                                                                                                    |  |  |  |  |
|            | DATATYPES      | Data types that need to be collected, separated by comma (,). Example: om,faom,haom                                                                                                    |  |  |  |  |
|            | TMADJ          | Time adjustment. If the source and DA server are in<br>the same timezone, then set it to "0". Otherwise,<br>DA time is 8am, source time is 7am, set TMADJ to<br>"60". DA time is 8am, source time is 9am, set<br>TMADJ to "-60". |  |  |  |  |
|            | SECURERETRIEVE | Use normal ftp (0) or scp (1) when retrieving files from remote server                                                                                                    |  |  |  |  |
|            | SECUREDELIVER  | Use normal ftp (0) or scp (1) when transferring files to Prospect server                                                                                                    |  |  |  |  |
|            | PSWD_AUTH      | Allow password-based authentication for ssh con-<br>nection (available options : Y/N). Will be used only<br>if SECURERETRIEVE/SECUREDELIVER is set<br>to 1".                                                                     |  |  |  |  |
| ntcdma_usp | MARKET         | Market ID with which the data source is associated                                                                                                    |  |  |  |  |
|            | TGTDIR         | Target directory on the Prospect server to which the data is to be transferred                                                                                                    |  |  |  |  |
|            | PSRCIP         | Primary source IP address on the network element                                                                                                    |  |  |  |  |
|            | PSRCID         | Primary source ID on the network element                                                                                                    |  |  |  |  |
|            | PSRCUSER       | Primary source login user on the network element                                                                                                    |  |  |  |  |
|            | PSRCPSWD       | Primary source login password on the network ele-<br>ment                                                                                                    |  |  |  |  |
|            | PSRCDIR        | Primary source network element data directory                                                                                                    |  |  |  |  |
|            | BSRCIP         | Secondary source IP address on the network element                                                                                                    |  |  |  |  |
|            | BSRCID         | Secondary source ID on the network element                                                                                                    |  |  |  |  |
|            | BSRCUSER       | Secondary source login user on the network element                                                                                                    |  |  |  |  |
|            | BSRCPSWD       | Secondary source login password on the network element                                                                                                    |  |  |  |  |
|            | BSRCDIR        | Secondary source network element data directory                                                                                                    |  |  |  |  |
|            | PGMSCID        | Source PGMSC ID on the network element                                                                                                    |  |  |  |  |
|            | USPID          | Source USP ID on the network element                                                                                                    |  |  |  |  |
|            | DATATYPES      | Data types that need to be collected, uspom                                                                                                    |  |  |  |  |
|            | TMADJ          | Time adjustment. If the source and DA server are in<br>the same timezone, then set it to "0". Otherwise,<br>DA time is 8am, source time is 7am, set TMADJ to<br>"60". DA time is 8am, source time is 9am, set<br>TMADJ to "-60". |  |  |  |  |

 Table 3:
 Host Configuration File Field Descriptions

| Variable   | Field          | Description                                                                                                    |  |  |  |  |
|------------|----------------|----------------------------------------------------------------------------------------------------|--|--|--|--|
|            | SECURERETRIEVE | Use normal ftp (0) or scp (1) when retrieving files from remote server                                                                                                    |  |  |  |  |
|            | SECUREDELIVER  | Use normal ftp (0) or scp (1) when transferring files to Prospect server                                                                                                    |  |  |  |  |
|            | PSWD_AUTH      | Allow password-based authentication for ssh con-<br>nection (available options : Y/N)<br>Will be used only if SECURERETRIEVE/<br>SECUREDELIVER is set to 1".                                                                     |  |  |  |  |
| ntcdma_pvg | MARKET         | Market ID with which the data source is associated                                                                                                    |  |  |  |  |
|            | TGTDIR         | Target directory on the Prospect server to which the data is to be transferred                                                                                                    |  |  |  |  |
|            | SRCIP          | Source IP address on the network element                                                                                                    |  |  |  |  |
|            | SRCID          | Source ID on the network element                                                                                                    |  |  |  |  |
|            | PGMSCID        | Source PGMSC ID on the network element                                                                                                    |  |  |  |  |
|            | PVGID          | Source PVG ID on the network element                                                                                                    |  |  |  |  |
|            | NODEID         | Source Node ID on the network element                                                                                                    |  |  |  |  |
|            | SRCUSER        | Source login user on the network element                                                                                                    |  |  |  |  |
|            | SRCPSWD        | Source login password on the network element                                                                                                    |  |  |  |  |
|            | SRCDIR         | Source network element data directory                                                                                                    |  |  |  |  |
|            | DATATYPES      | Data types that need to be collected, separated by comma (,). Example: pvgsta                                                                                                    |  |  |  |  |
|            | TMADJ          | Time adjustment. If the source and DA server are in<br>the same timezone, then set it to "0". Otherwise,<br>DA time is 8am, source time is 7am, set TMADJ to<br>"60". DA time is 8am, source time is 9am, set<br>TMADJ to "-60". |  |  |  |  |
|            | SECURERETRIEVE | Use normal ftp (0) or scp (1) when retrieving files from remote server                                                                                                    |  |  |  |  |
|            | SECUREDELIVER  | Use normal ftp (0) or scp (1) when transferring files to Prospect server                                                                                                    |  |  |  |  |
|            | PSWD_AUTH      | Allow password-based authentication for ssh con-<br>nection (available options : Y/N). Will be used only<br>if SECURERETRIEVE/SECUREDELIVER is set<br>to 1".                                                                     |  |  |  |  |
| ntcdma_sdm | MARKET         | Market ID with which the data source is associated                                                                                                    |  |  |  |  |
|            | TGTDIR         | Target directory on the Prospect server to which the data is to be transferred                                                                                                    |  |  |  |  |
|            | SRCIP          | Source IP address on the network element                                                                                                    |  |  |  |  |
|            | SRCID          | Source ID on the network element                                                                                                    |  |  |  |  |

**Table 3:** Host Configuration File Field Descriptions

| Variable   | Field          | Description                                                                                                    |  |  |  |  |
|------------|----------------|----------------------------------------------------------------------------------------------------|--|--|--|--|
|            | MSCNAME        | Source MSC ID on the network element                                                                                                    |  |  |  |  |
|            | SRCUSER        | Source login user on the network element                                                                                                    |  |  |  |  |
|            | SRCPSWD        | Source login password on the network element                                                                                                    |  |  |  |  |
|            | SRCDIR         | Source network element data directory (SDM)                                                                                                    |  |  |  |  |
|            | CBMSRCDIR      | Source network element data directory (SDM)                                                                                                    |  |  |  |  |
|            | SRCOPT         | Collection option. Available options are<br>'sdm' - collect from SDM source directory only,<br>'cbm' - collect from CBM source directory only,<br>'both' - collect from both SDM and CBM source<br>directory                                                                                                    |  |  |  |  |
|            | DATATYPES      | Data types that need to be collected, separated by comma (,). Example: sdmom                                                                                                    |  |  |  |  |
|            | TMADJ          | Time adjustment. If the source and DA server are in<br>the same timezone, then set it to "0". Otherwise,<br>DA time is 8am, source time is 7am, set TMADJ to<br>"60".<br>DA time is 8am, source time is 9am, set TMADJ to<br>"-60".                                                                             |  |  |  |  |
|            | COLMULT        | Y/N - Collect multiple files (15 or 30 minutes data interval) from source directory, if available                                                                                                    |  |  |  |  |
|            | MVSRC          | Option on whether to move the files from source directory to destination directory (yes, no)                                                                                                    |  |  |  |  |
|            | SDMDDIR        | SDM data destination directory. Must be specified if MVSRC=yes and SRCOPT=sdm or SRCOPT=both                                                                                                    |  |  |  |  |
|            | CBMDDIR        | CBM data destination directory. Must be specified if MVSRC=yes and SRCOPT=sdm or SRCOPT=both                                                                                                    |  |  |  |  |
|            | SECURERETRIEVE | Use normal ftp (0) or scp (1) when retrieving files from remote server                                                                                                    |  |  |  |  |
|            | SECUREDELIVER  | Use normal ftp (0) or scp (1) when transferring files to Prospect server                                                                                                    |  |  |  |  |
|            | PSWD_AUTH      | Allow password-based authentication for ssh connection (available options : Y/N). Will be used only if SECURERETRIEVE/SECUREDELIVER is set to 1".                                                                                                    |  |  |  |  |
|            | MTXNAME        | MTX Name with which the data source is associ-<br>ated. This parameter is only for users who upgrade<br>from AFT to SDM/CBM and are not using CLLI<br>code. For other users, please set the value to be the<br>same as MSCNAME. Note the value for this<br>parameter must be the same as the value in msc_list. |  |  |  |  |
| ntcdma_uas | MARKET         | Market ID with which the data source is associated                                                                                                    |  |  |  |  |

 Table 3:
 Host Configuration File Field Descriptions

| Variable    | Field          | Description                                                                                                    |
|-------------|----------------|----------------------------------------------------------------------------------------------------|
|             | TGTDIR         | Target directory on the Prospect server to which the data is to be transferred                                                                                                    |
|             | SRCIP          | Source IP address of the UAS element manager                                                                                                    |
|             | SRCID          | Unique ID to identify this UAS                                                                                                    |
|             | SRCUSER        | Source login user on the UAS element manager                                                                                                    |
|             | SRCPSWD        | Source login password on the UAS element manage                                                                                                    |
|             | SRCDIR         | Source network element data directory                                                                                                    |
|             | NODETYPE       | NodeType in the source file name                                                                                                    |
|             | NODENAME       | NodeName in the source file name                                                                                                    |
|             | REPORTNAME     | ReportName in the source file name                                                                                                    |
|             | TIMEZONE       | TimeZone in the source file name                                                                                                    |
|             | DATATYPES      | Data types that need to be collected: uas                                                                                                    |
|             | TMADJ          | Time adjustment. If the source and DA server are in<br>the same timezone, then set it to "0". Otherwise,<br>DA time is 8am, source time is 7am, set TMADJ to<br>"60".<br>DA time is 8am, source time is 9am, set TMADJ to<br>"-60".                                                                                       |
|             | SECURERETRIEVE | Use normal ftp (0) or scp (1) when retrieving files from remote server                                                                                                    |
|             | SECUREDELIVER  | Use normal ftp (0) or scp (1) when transferring files to Prospect server                                                                                                    |
|             | PSWD_AUTH      | Allow password-based authentication for ssh con-<br>nection (available options : Y/N). Will be used only<br>if SECURERETRIEVE/SECUREDELIVER is set<br>to 1". Example source file name:<br><nodetype>.<nodename>.OMs.<report-<br>Name&gt;.Year.Mon.Date_HR.MN_<timezone>.csv</timezone></report-<br></nodename></nodetype> |
| ntcdma_mxpt | MARKET         | Market ID with which the data source is associated                                                                                                    |
|             | TGTDIR         | Target directory on the Prospect server to which the data is to be transferred                                                                                                    |
|             | SRCIP          | Source IP address (Use "localhost" if the<br>MassExport files are pushed to the DA server)                                                                                                    |
|             | SRCID          | Source MTX Name                                                                                                    |
|             | SRCUSER        | Source login user                                                                                                    |
|             | SRCPSWD        | Source login password                                                                                                    |
|             | SRCDIR         | Source network element data directory                                                                                                    |
|             | DATATYPES      | Data types that need to be collected: mxptom                                                                                                    |

**Table 3:** Host Configuration File Field Descriptions

-

| Variable                | Field          | Description                                                                                                    |
|-------------------------|----------------|----------------------------------------------------------------------------------------------------|
|                         | TMADJ          | Time adjustment. If the source and DA server are in<br>the same timezone, then set it to "0". Otherwise,<br>DA time is 8am, source time is 7am, set TMADJ to<br>"60".<br>DA time is 8am, source time is 9am, set TMADJ to<br>"-60". |
|                         | PERIOD         | Data collection period in minutes. Valid entries are: 30, 60.                                                                                                    |
|                         | SECURERETRIEVE | Use normal ftp (0) or scp (1) when retrieving files from remote server                                                                                                    |
|                         | SECUREDELIVER  | Use normal ftp (0) or scp (1) when transferring files to Prospect server                                                                                                    |
|                         | PSWD_AUTH      | Allow password-based authentication for ssh con-<br>nection (available options : Y/N). Will be used only<br>if SECURERETRIEVE/SECUREDELIVER is set<br>to 1".                                                                        |
| ntcdma_pdsn16000 MARKET |                | Market ID with which the data source is associated                                                                                                    |
|                         | TGTDIR         | Target directory on the Prospect server to which the data is to be transferred                                                                                                    |
|                         | SRCIP          | Source IP address (Use "localhost" if the MassEx-<br>port files are pushed to the DA server)                                                                                                    |
|                         | SRCID          | Source PDSN ID                                                                                                    |
|                         | SRCUSER        | Source login user                                                                                                    |
|                         | SRCPSWD        | Source login password                                                                                                    |
|                         | SRCDIR         | Source network element data directory                                                                                                    |
|                         | DATATYPES      | Data types that need to be collected: pdsn160000m                                                                                                    |
|                         | TMADJ          | Time adjustment. If the source and DA server are in<br>the same timezone, then set it to "0". Otherwise,<br>DA time is 8am, source time is 7am, set TMADJ to<br>"60".<br>DA time is 8am, source time is 9am, set TMADJ to<br>"-60". |
|                         | PERIOD         | Data collection period in minutes. Valid entries are: 30, 60.                                                                                                    |
|                         | SECURERETRIEVE | Use normal ftp (0) or scp (1) when retrieving files from remote server                                                                                                    |
|                         | SECUREDELIVER  | Use normal ftp (0) or scp (1) when transferring files to Prospect server                                                                                                    |

 Table 3:
 Host Configuration File Field Descriptions

| Variable      | Field          | Description                                                                                                    |  |  |  |  |
|---------------|----------------|----------------------------------------------------------------------------------------------------|--|--|--|--|
|               | PSWD_AUTH      | Allow password-based authentication for ssh con-<br>nection (available options : Y/N). Will be used only<br>if SECURERETRIEVE/SECUREDELIVER is set<br>to 1".                                                                        |  |  |  |  |
| ntcdma_mg     | MARKET         | Market ID with which the data source is associated                                                                                                    |  |  |  |  |
|               | TGTDIR         | Target directory on the Prospect server to which the data is to be transferred                                                                                                    |  |  |  |  |
|               | SRCIP          | Source IP address                                                                                                    |  |  |  |  |
|               | SRCID          | MSC Name                                                                                                    |  |  |  |  |
|               | MTXNAME        | MTX Name                                                                                                    |  |  |  |  |
|               | SRCUSER        | Login account user for SDM, CBM                                                                                                    |  |  |  |  |
|               | SRCPSWD        | Login account password for SDM, CBM                                                                                                    |  |  |  |  |
|               | SRCDIR         | Source directory                                                                                                    |  |  |  |  |
|               | DATATYPES      | Name of the Data Type (ntmsta)                                                                                                    |  |  |  |  |
|               | TMADJ          | Time adjustment. If the source and DA server are in<br>the same timezone, then set it to "0". Otherwise,<br>DA time is 8am, source time is 7am, set TMADJ to<br>"60".<br>DA time is 8am, source time is 9am, set TMADJ to<br>"-60". |  |  |  |  |
|               | MVSRC          | Option on whether to move the original source files to other directory (yes, no)                                                                                                    |  |  |  |  |
|               | DDIR           | 'closedSent' directory                                                                                                    |  |  |  |  |
|               | SECURERETRIEVE | Use normal ftp (0) or scp (1) when retrieving files from remote server                                                                                                    |  |  |  |  |
|               | SECUREDELIVER  | Use normal ftp (0) or scp (1) when transferring files to Prospect server                                                                                                    |  |  |  |  |
|               | PSWD_AUTH      | Allow password-based authentication for ssh con-<br>nection (available options : Y/N). Will be used only<br>if SECURERETRIEVE/SECUREDELIVER is set<br>to 1".                                                                        |  |  |  |  |
| ntcdma_ntmmdm | MARKET         | Market ID with which the data source is associated                                                                                                    |  |  |  |  |
|               | TGTDIR         | Target directory on the Prospect server to which the data is to be transferred                                                                                                    |  |  |  |  |
|               | SRCIP          | Source IP address                                                                                                    |  |  |  |  |
|               | SRCID          | MSC Name                                                                                                    |  |  |  |  |
|               | SRCUSER        | Login account user for MDM                                                                                                    |  |  |  |  |
|               | SRCPSWD        | Login account password for MDM                                                                                                    |  |  |  |  |

**Table 3:** Host Configuration File Field Descriptions

| Variable | Field          | Description                                                                                                    |
|----------|----------------|----------------------------------------------------------------------------------------------------|
|          | SRCDIR         | Source directory                                                                                                    |
|          | DATATYPES      | Name of the Data Type (ntmsta)                                                                                                    |
|          | TMADJ          | Time adjustment. If the source and DA server are in<br>the same timezone, then set it to "0". Otherwise,<br>DA time is 8am, source time is 7am, set TMADJ to<br>"60".<br>DA time is 8am, source time is 9am, set TMADJ to<br>"-60". |
|          | MVSRC          | Option on whether to move the original source files to other directory (yes, no)                                                                                                    |
|          | DDIR           | 'closedSent' directory                                                                                                    |
|          | SECURERETRIEVE | Use normal ftp (0) or scp (1) when retrieving files from remote server                                                                                                    |
|          | SECUREDELIVER  | Use normal ftp (0) or scp (1) when transferring files to Prospect server                                                                                                    |
|          | PSWD_AUTH      | Allow password-based authentication for ssh con-<br>nection (available options : Y/N). Will be used only<br>if SECURERETRIEVE/SECUREDELIVER is set<br>to 1".                                                                        |

**Table 3:** Host Configuration File Field Descriptions

#### Calculating the Space for SCRATCHAREA for rncom Datatypes

This section describes how you can calculate the space needed by the SCRATCHAREA temporary directory for the processing of rncom datatypes. To do so, you must provide the number of rnc and dom datatypes in the system.

To calculate the space, do as follows:

**1.** Run the command:

[flexda] \$ rncom-spacecalc

2. Insert the total number of rnc datatypes when prompted:

Please insert no of RNC: 1

**3.** Insert the total number of dom datatypes when prompted:

Please insert no of DOM: 3

4. The command returns the estimated space needed by SCRATCHAREA (in MB): Minimum size for SCRATCHAREA: 54 MB

#### **Collecting OM Group Data in OMSHOW Format**

Data Acquisition tools collect data from OM group files in OMSHOW format as defined in the OMSHOW configuration file, <hostname>.omshow.dist.icf.

The OMSHOW configuration file contains the information required for delivery of OMSHOW data to the Prospect server. After the data files are successfully transferred to the Prospect server, they are moved to the LOCALDIR for archiving.

#### OM Group File Name Format

The format for the OM group file name is as follows:

```
P_<timestamp><ne_id><om_group>
```

where:

<timestamp> is the file time stamp in YYYYMMDDHHMIMISS

<ne\_id> is the value that represents the MTX ID

*<om\_group>* is the OM group name

#### Example:

P\_20021113160404M41caucpsct
P\_20021113160404M41causct3d
P 20021113160404M41causct3v

#### Enabling OMSHOW Data Delivery

You can enable OMSHOW data delivery by doing the following:

#### To enable OMSHOW data delivery

- 1. Update the following variables in the OMSHOW configuration file:
  - MTXID Lists all the MTX IDs

#### Example:

```
set MTXID "MTX41 MTX42 MTX43 MTX44 MTX45 MTX47 MTX02 MTX48 MTX50"
```

• OMTYPE - Lists all the OM groups

#### **Example:**

set OMTYPE "CAUCPSCT CAUSCT3D CAUSCT3V"

• NEID - The value that appears in the OM group file name for a specific MTX ID. Set each MTX ID to a respective NEID value.

#### **Examples:**

```
set NEID(MTX41) "M41"
set NEID(MTX42) "M42"
```

• FILEFMT - The format of the OM group file

#### Example:

```
set FILEFMT(MTX41) "P_%T%M%O"
```

The MTX ID value (for example, MTX41) specified by NEID is the value of %M.

OMSHOWDIR - The OMSHOW source directory

#### DATA ACQUISITION TOOLS GUIDE

Data Acquisition Tools 7.1 for Nortel AMPS/TDMA/CDMA MTX16

Installation and Setup

#### Example

```
set OMSHOWDIR "/usr/apps/WatchMark/FlexDA/data/MTXOH"
```

• FLEXDIR - The Prospect server ftpin target directory

#### Example

```
set FLEXDIR "/u01/apps/WatchMark/FlexPM/Nortel/x/vendor/Nortel/MSC/ \
ftpIN/MTX12/in"
```

2. Once you have updated the OMSHOW configuration file, verify that there is a sendomshow.exp job entry in the crontab file <hostname>.ntcdma.cron.

#### Example:

```
* * * * ksh -c ". /u/flexda/.kshrc; sendomshow.exp -i \
<hostname>.omshow.dist.icf -L /u/flexda/ \
log/omshow,omshow.,.log,1440,40000,7"
```

#### Sample OMSHOW Configuration File

The following is an example of the OMSHOW configuration file:

```
#
# TITLE: NT OMSHOW DATA TRANSFER
#
# SITE: LA
# HOST: cala-nor
#
# ICF Variables:
#
                 Location of ICF binaries.
#
    ICFBIN
set ICFBIN
                 "$env(FLEXDAHOME)/bin"
# Application Variables:
#
#
    REMOTEHOST
                  Variable needed by icf chat.exp same as MTXIP
    MTXID
                MTX ID
#
    OMTYPE
                 OM Types
#
                 Source OMSHOW data directory
    OMSHOWDIR
    FILETIME File modification time before transferring the OMSHOW
#
files
#
#
    LOCALDIR
                 Local destination data directory
                  Number of days to keep files in FlexDA server
    NDAYS
#
set REMOTEHOST
                 "127.0.0.1"
```

#### DATA ACQUISITION TOOLS GUIDE Data Acquisition Tools 7.1 for Nortel AMPS/TDMA/CDMA MTX16

Installation and Setup

```
set MTXID
                   "MTX41 MTX42 MTX43 MTX44 MTX45 MTX46 MTX47 MTX49 MTX02
MTX48 MTX50"
#set OMTYPE
                  "OMMTX CAUCPSCT ICPCP"
set OMTYPE
                  "CAUCPSCT CAUSCT3V CAUSCT3D"
#
# Following are the placeholders that are used for the filename format:
#
# %T - Timestamp in YYYYMMDDhhmmss format
# %M - MTX Id appearing on the file
# %O - OM Group Name
#
# NEID($MTXID) Is the MTXID name in the file
# FILEFMT($MTXID) Is the file's format (default in P %T%M%O)
                 "M41"
set NEID(MTX41)
set FILEFMT(MTX41) "P %T%M%O"
                 "M42"
set NEID(MTX42)
set NEID(MTX43)
                  "M43"
set NEID(MTX44)
                  "M44"
                "M45"
set NEID(MTX45)
set NEID(MTX46)
                  "M46"
set NEID(MTX47)
                  "M47"
                 "M48"
set NEID(MTX48)
set NEID(MTX49)
                  "M49"
set NEID(MTX50)
                  "M50"
set NEID(MTX02)
                  "M02"
set OMSHOWDIR
                  "/usr/apps/WatchMark/FlexDA/data/MTXOH"
set FILETIME
                  "2"
set LOCALDIR
                  "/usr/apps/WatchMark/FlexDA/data/omshow"
                  "7"
set NDAYS
#
# Target Prospect Server Variables
#
                  Address of Prospect server
#
     FLEXPMHOST
#
    FLEXUSER
                  User account on Prospect Server
#
    FLEXPSWD
                  User password on Prospect Server
                  Prospect Server dist destination directory
#
    FLEXDIR
set FLEXPMHOST "10.4.129.13"
```

#### DATA ACQUISITION TOOLS GUIDE Data Acquisition Tools 7.1 for Nortel AMPS/TDMA/CDMA MTX16

Installation and Setup

```
set FLEXUSER "flextr"
set FLEXPSWD "flextr"
set FLEXDIR "/u01/apps/WatchMark/FlexPM/Nortel/x/vendor/Nortel/MSC/
ftpIN/MTX10/in"
```

#### Adding Collection Sources After Installation

This section provides an example of how to add a new collection source after installation.

To add a new collection source, locate the detail variables in the host configuration file. Add the variables for the new source at the end. Make sure to add a continuation mark ( $\rangle$ ) at the end of the previous line if necessary. The following sample shows the section of the host configuration file with the information added.

```
set -A ntcdma_rnc 
ATL $tdir nnn.nnn.nnn ems01 rnc02 emsuser emspass \
$rncomsdir rncom 0
```

## **Password Rotation**

The Data Acquisition Tool can automate password rotation on network elements such as MTX, BSM, or CSP. This is done to prevent failures when logging on network elements that enforce password expiration after a certain number of days.

The files and scripts needed to implement automatic password rotation are generated during the setup procedure if you set the CHGPSWD? field to Y for any configured network elements.

The installation script setconfig.ksh creates two configuration files for password rotation:

- icf\_pswdfile.cfg—stores the latest updated password. The installation script automatically creates and stores in this file a variable, SWIP\_LIST, which contains the IP addresses and login user names for the servers that require password rotation.
- sd.chgpswd.icf—stores the username and IP address information for the servers the Data Acquisition Tool connects to. This file is automatically generated when the installation is complete.

The file <code>\$FLEXDAHOME/cfg/icf\_pswdfile.cfg</code> maintains a list of current passwords for each network element accessed by the data acquisition tools scripts. This file is initialized during the setup procedure. At the same time, one crontab entry is created for each market that rotates the network element passwords once a week and updates the <code>icf\_pswdfile.cfg</code> file. Options for the cron job, which runs at 9:45 a.m. every Tuesday, are defined in <hostname>.ntcdma.cron.

Note that, if any of the setup procedures needs to be executed again, the passwords for existing network elements in the icf\_pswdfile.cfg script is not overwritten. For example, when running the setup script command, if the login/password for the network element (SDM) as described below is flexda/flexda,

| set | -A ntcdma_ | sdm       |        |      |           |       |   |        |        | $\setminus$ |
|-----|------------|-----------|--------|------|-----------|-------|---|--------|--------|-------------|
|     | market1    | \$tdir    | 127.0  | .0.1 | POM       | sdm01 |   | flexda | flexda | $\setminus$ |
|     | \$sdmsc    | lir \$cbn | nsdir  | sdm  | sdmom     |       | 0 | yes    |        | $\setminus$ |
|     | yes        | \$ s      | dmddir |      | \$cbmddir |       |   |        |        | $\setminus$ |
|     |            | 0         |        | 0    |           | N     |   |        |        |             |

but the current password for the network element in the icf\_pswdfile.cfg file is flexda/abcd1234,

set env(market1.pom\_sdmpasswd) {abcd1234}

the password in the icf\_pswdfile.cfg file remains abcd1234 and the following information message is displayed:

```
setconfig.ksh: Setup ntcdma...
set_ntcdma.ksh: "market1.pom" password differs from the current password
listed in file /home/flexda/cfg/icf_pswdfile.cfg
set_ntcdma.ksh: The password for "market1.pom" in /home/flexda/cfg/
icf pswdfile.cfg will remain
```

Data Acquisition Tools 7.1 for Nortel AMPS/TDMA/CDMA MTX16

Installation and Setup

## **Directory Structure**

The following table describes the directory structure for Data Acquisition tools files.

| Directory                                         | Description                                                                                                    |  |
|---------------------------------------------------|----------------------------------------------------------------------------------------------------|--|
| \$FLEXDAHOME                                      | Home directory for the flexda account                                                                                                    |  |
| \$FLEXDAHOME/COMMON/bin                           | Contains common installation programs                                                                                                    |  |
| <pre>\$FLEXDAHOME/COMMON/scripts</pre>            |                                                                                                    |  |
| <pre>\$FLEXDAHOME/<vendor>/scripts</vendor></pre> | Contains Data Acquisition tools collection                                                                                                    |  |
| <pre>\$FLEXDAHOME/<vendor>/cfg</vendor></pre>     | programs                                                                                                    |  |
| \$FLEXDAHOME/INSTALL/ALL/scripts                  | Contains installation scripts. For example:<br>install_flexda.ksh and<br>setconfig.ksh                                                                                                    |  |
| <pre>\$FLEXDAHOME/INSTALL/ALL/cfg</pre>           | Contains default configuration file. For example: FlexDA.default.cfg                                                                                                    |  |
| \$FLEXDAHOME/INSTALL/ALL/doc                      | Contains sample documents.<br>For example,<br><hostname>.<vendor_abbrev><br/><technology>.cfg.sample</technology></vendor_abbrev></hostname>                                                                                                    |  |
| <pre>\$FLEXDAHOME/INSTALL/localhost/cfg</pre>     | Contains the local host<br>configuration files. For example:<br>FlexDA. <hostname>.cfg and <host-<br>name&gt;.<vendor_abbrev><br/><technology>.cfg</technology></vendor_abbrev></host-<br></hostname>                                                            |  |
| \$FLEXDAHOME/flexpkg                              | Contains scripting tools as required, such as TCL                                                                                                    |  |
| \$FLEXDAHOME/cfg                                  | Contains the ICF file, where applicable.<br>The format is as follows<br>(note that all variable values are lower case):<br><market_name>.<br/><network_element_name>.<datatype>.<br/><direction>.icf</direction></datatype></network_element_name></market_name> |  |
| \$FLEXDAHOME/data                                 | Contains the data files                                                                                                    |  |
| \$FLEXDAHOME/log                                  | Contains the checkpointlog files.<br>The format is as follows<br>(note that all variable values are lower case):<br><market_name>.<br/><network_element_name>.<datatype>.</datatype></network_element_name></market_name>                                        |  |
| SEL EXDAHOME/hin                                  | <pre><direction>.chk Contains program binaries</direction></pre>                                                                                                    |  |
|                                                   | Contains program omaries                                                                                                    |  |

| Table 4: | Directory Structure |
|----------|---------------------|
|----------|---------------------|

Copyright ,, International Business Machines Corporation 2008. All rights reserved.

| Directory            | Description                                                                                                    |
|----------------------|----------------------------------------------------------------------------------------------------|
| \$FLEXDAHOME/scripts | Contains Expect scripts or link files to the<br>scripts in the \$FLEXDAHOME/COMMON/<br>scripts and/or<br>\$FLEXDAHOME/ <vendor>/scripts<br/>folders</vendor> |
| \$FLEXDAHOME/local   | Contains user-defined files                                                                                                    |

#### Table 4: Directory Structure (Continued)

-

# **3** Troubleshooting

Data Acquisition tools produce detailed log files that you can use to monitor the dataacquisition process. The log files must be checked for the cause of a problem, which then needs to be resolved. If an error occurs, you are notified within the **cron** job cycle time that is set as long as your e-mail address is listed in <code>\$FLEXDAHOME/.email/email.list</code>.

<u>Error Messages</u> on page 59 lists error messages, describes them, and tells you which corrective actions to take.

Data is sent from the network elements continuously. This means that the MTXOM parser and the Passport Statistics parser processes should be running continuously and must be monitored to check whether they have stopped.

If the process monitor detects a stopped process, it restarts the process to get it running again. For more information on the monitoring process, see <u>Appendix F: The Monitoring Process</u> <u>Configuration File</u> on page 105.

Data Acquisition tools also require the operating system TERM environment to be set for the cron to be executed properly. See section <u>TERM Environment Setting</u> on page 56 for more information.

#### Topics

Using E-mail for Error Notification Using Paging for Error Notification Recovering Data TERM Environment Setting Restrictions for the Message of the Day

## Using E-mail for Error Notification

The script check\_error.pl is run every 30 minutes and checks all log files for errors. If an error is found, the script sends notification e-mail to pertinent addresses in the mail list, \$FLEXDAHOME/.email/email.list. You add e-mail addresses to \$FLEXDAHOME/.email/ email.list, one address on each line. The e-mail files are archived in the \$FLEXDAHOME/log/ emaillog directory.

Troubleshooting

## Using Paging for Error Notification

The paging function is designed to quickly notify you of any errors that occur in the data acquisition server. The function uses a paging script, page\_error.pl, which runs every 30 minutes and checks all log files for Fatal and/or Error messages. The paging function sends a short message to pager numbers listed in the <code>\$FLEXDAHOME/.email/pager.list</code> file. This file contains entries similar to the following:

```
1234567@alphapage.acme.com
```

To be immediately notified of a fatal error, you can add FATAL to the end of the entry as follows:

```
1234567@alphapage.acme.com<Tab>FATAL
```

## **Recovering Data**

You might need to retrieve data from previous intervals, troubleshoot failed data transmissions, or check on the status of retrieved data. Data Acquisition tools use checkpoint files to log the status of data transferred to the data acquisition server.

#### The Interval Checkpoint Facility (ICF)

Data Acquisition tools use the Interval Checkpoint Facility (ICF) process to manage data files that are created at predetermined time intervals. Checkpoint files are maintained to track files that have been processed. An ICF package provides commands to create, access, and update a checkpoint file. Using ICF commands, scripts can be written to perform, retry and log the status of an action that is repeated at regular intervals. This capability enables ICF to perform activities such as producing reports and retrieving data files at regular intervals.

**Note:** (For data that is delivered continuously, such as AFT Reader data, Data Acquisition tools use a monitoring tool and do not use this function.)

#### Checkpoint File Format

Checkpoint files contain the default retry and entries information for the network elements or data collection points. You can modify the checkpoint files as needed. The checkpoint files are located in *\$FLEXDAHOME/log* and are in the following format:

```
PERIOD=3600
ENTRIES=96
RETRIES=9
010906120000 3b97c7b0 s 010906140024 0000
```

The first three lines determine the period length in seconds, the number of entries in the checkpoint file, and the number of times a failed transfer is retried. The fourth line and all subsequent lines contain information about a specific data transfer attempt. The format of the fourth line is shown in the following table.

```
Copyright " International Business Machines Corporation 2008. All rights reserved.
```

| Field        | Description                                |
|--------------|--------------------------------------------|
| 010906120000 | Data time interval                         |
| 3b97c7b0     | Numerical representation of date and time. |
| s            | Status of file transfer                    |
| 010906140024 | Time when script was run                   |
| 0000         | Number of transfer attempts                |

**Table 5:** Format of the Data Transfer Attempt for the Fourth and Subsequent Lines

The file transfer status can be one of the following shown in the following table.

| Status | Description                                                      |
|--------|------------------------------------------------------------------|
| n      | New file                                                         |
| S      | Successful file transmission                                     |
| r      | Failed file transfer will be retried                             |
| X      | Failed file transfer and retries have exceeded the maximum limit |
| a      | Start over                                                       |

| Table 6: | File Transfer Status Descriptions |
|----------|-----------------------------------|
|----------|-----------------------------------|

You can retrieve a file for a previous interval by changing the status field to **a**. You can also change the number of entries each checkpoint file contains by changing the ENTRIES value in the second line. Once the checkpoint file contains the maximum number of entries, new entries replace the oldest ones.

**Note:** Make sure that source data exists for each data type collected by the data acquisition process. If source data consistently arrives late, you should adjust the value of the TMADJ field in the host configuration file accordingly. For example, if data regularly arrives 30 minutes late, and the value of TMADJ is 15, then add 30 to this value so that TMADJ becomes 45.

#### The Data Retrieval Process

The steps involved in the data retrieval process are as follows:

- 1. The time information is compared between the network element and the entries in the checkpoint file. If there is any new time interval data that can be retrieved, a new entry is created in the checkpoint file and is given a status of **n**. If the total entries in the checkpoint file exceed the number of entries defined in the ENTRIES parameter, the oldest entry in the file is deleted.
- 2. Starting at the top of the checkpoint file, each entry is read to see if it needs to be processed (that is, if it has **n** or **r** status). If such an entry is found, the data retrieval process begins.

- **3.** If the data retrieval process completes successfully, the status is updated to **s**; Otherwise, the status is set to **r** and the retry count increments by 1. If the retry count reaches its maximum (defined by the RETRIES parameter), the status changes to **x**.
- 4. The process of looking for entries appropriate for data retrieval continues until all the entries in the checkpoint file are read.

### **TERM Environment Setting**

In some cases the cron that are generated to run icf\_chat.exp for data retrieval on the DAT server failed to be executed due to a missing TERM environment setting.

The following log shows a situation where the telnet session to the network element failed due to a missing TERM value on the DAT server:

```
icf chat.exp: 080126151504: Debug: Setup: ICFBIN = /u01/apps/WatchMark/
flexda/bin
icf chat.exp: 080126151504: Debug: Setup: ICFSCRIPT = /u01/apps/WatchMark/
flexda/scripts
icf chat.exp: 080126151504: Debug: Setup: ICFTABLE = /u01/apps/WatchMark/
flexda/log/des-moines.pgmscpom.sdmom.dist.chk
icf chat.exp: 080126151504: Debug: Setup: ICFAPP = /u01/apps/WatchMark/
flexda/scripts/pgmscsdmomdist.exp
icf chat.exp: 080126151504: Debug: Setup: ICFBEHIND = 0
icf chat.exp: 080126151504: Debug: Setup: ICFDELAY = 0
icf chat.exp: 080126151504: Debug: Setup: ICFIGNBEF = 0
icf chat.exp: 080126151504: Debug: Setup: ICFIGNAFT = 23
icf chat.exp: 080126151504: Debug: Setup: ICFMINBEF = 0
icf chat.exp: 080126151504: Debug: Setup: ICFMINAFT = 23
icf chat.exp: 080126151504: Debug: Setup: PAST DAYS = 0
icf chat.exp: 080126151504: Info: Using date 080126151504
icf chat.exp: 080126151504: Debug: Processing interval 080125153000, period
30 min
icf chat.exp: 080126151504: Debug: Running icf data generate
icf chat.exp: 080126151504: Debug: Running icf data retrieve:
POM*.01_25_2008.15[3-5][0-9].URDLIACBCM1.*.CSV
icf chat.exp: 080126151505: Debug: Using transfer retrieval command :
batchftp.exp -f -t 900 <ne ip> <ne user> '<ne pswd>' /omdata/closedNotSent
POM*.01 25 2008.15[3-5][0-9].URDLIACBCM1.*.CSV
icf chat.exp: 080126151525: Debug: Concatenate file command : cat
POM1.01 25 2008.1553.URDLIACBCM1.OT.CSV >> /u01/apps/WatchMark/flexda/
data/des-moines pgmscpom/sdmom/tmp/URDLIACBCM1.200801251500.SDMcsv
icf chat.exp: 080126151525: Debug: Concatenate file command : cat
POM2.01 25 2008.1553.URDLIACBCM1.OT.CSV >> /u01/apps/WatchMark/flexda/
data/des-moines_pgmscpom/sdmom/tmp/URDLIACBCM1.200801251500.SDMcsv
icf chat.exp: 080126151526: Debug: Transferring file to Prospect server :
batchftp.exp -t 900 -p -m /u01/apps/WatchMark/flexda/data/des-
moines pgmscpom/sdmom/dist <prospect ip> <prospect user> '<prospect pswd>'
```

```
/u01/apps/WatchMark/FlexPM/NortelMTX/vendor/Nortel/MSC/ftpIN/MTX14/in
URDLIACBCM1.200801251500.SDMcsv.gz
icf_chat.exp: 080126151527: Debug: Deleting file command : rm -Rf
*URDLIACBCM1*
icf_chat.exp: 080126151527: Debug: Making telnet/SSH connection to <ne_ip>
icf chat.exp: 080126151612: Fatal: No response to password for ssflexpm
```

To troubleshoot this problem, log on to the DAT server and check the TERM value:

\$ echo \$TERM

Because the TERM environment setting is missing, there should be no value returned.

If so, perform the following steps:

- 1. Log on to the DAT server using the DAT user (usually flexda).
- 2. Go to the \$FLEXDAHOME directory: \$ cd \$FLEXDAHOME
- 3. Change the permission of file .kshrc: \$ chmod 644 .kshrc
- 4. Make a copy of the existing .kshrc file: \$ cp .kshrc .kshrc.bak
- 5. Modify file .kshrc by adding the following values at the bottom of the file: TERM=xterm export TERM

The following is an example of a .kshrc file that has been modified:

```
.
.
typeset -x PS1='${USER}@${HOST}% '
function list_ {
    echo : ${1}= ; /usr/ucb/printenv "${1}" | tr ":" "\n" | cat -n ; echo :
}
set -o ignoreeof
set -o vi
TERM=term
export TERM
```

Note that xterm is a value normally acceptable in a Solaris environment. Refer to your system administrator for a value appropriate to your environment.

6. Save and close the .kshrc file and change its permissions:

```
$ chmod 444 .kshrc
```

7. Log off and log on again using the DAT user to ensure that the updated environment takes effect.

## Restrictions for the Message of the Day

The following list shows the words and characters that cannot be used in Message of the Day (failure to comply might cause an error or an unpredictable behaviour of Data Acquisitions):

- "word: "
- "no such file or directory"
- "permission denied"
- "% "
- "# "
- "> "
- "\$ "
- "not found"

## **Appendix A: Error Messages**

This section lists error messages, describes them, and tells you which actions to take to correct them.

| Application   | Error                                                        | Cause                                                                                                    | Action                                                                                       |
|---------------|--------------------------------------------------------------|----------------------------------------------------------------------------------------------------|----------------------------------------------------------------------------------------------|
| bsmomdist.exp | Connection to<br>\$REMOTEHOST failed                         | Cannot establish connec-<br>tion to the \$REMOTE-<br>HOST                                                                                                    | Check REMOTEHOST<br>in .icf file                                                             |
|               | No response to login for<br>\$BSMUSER                        | No response after send-<br>ing \$USERNAME to<br>host                                                                                                    | Check the BSMUSER variable in the .icf file                                                  |
|               | No response to password<br>for \$BSMUSER                     | No response after send-<br>ing password to host                                                                                                    | Check the BSMPSWD variable in the .icf file                                                  |
|               | Time-out waiting for remote date                             | Expect script timed out waiting for remote date                                                                                                    | Manually run date com-<br>mand on BSM to check<br>the format                                 |
|               | Remote date not received                                     | Expect script timed out waiting for remote date                                                                                                    | Manually run date com-<br>mand on BSM to check<br>the format                                 |
|               | Error occurred while<br>retrieving files from<br>\$BSMIP     | batchftp.exp failed when<br>retrieving files from<br>BSM                                                                                                    | Log on to BSM and ver-<br>ify all the files exist in<br>\$BSMOMDIR directory<br>in .icf file |
|               | BSM OM files starting<br>with \$fname are not sup-<br>ported | The current supported<br>fnames are: "MCBTS-<br>Subsystem, SBSCSub-<br>system, cdsuperf,<br>cdsuperf_new, BSC".<br>Any file name other than<br>those will cause this error | Check FILENAME in .icf file                                                                  |
|               | Error occurred while dis-<br>tributing files                 | batchftp.exp failed when<br>sending files to \$FLEXP-<br>MHOST                                                                                                    | Check FLEXPMHOST,<br>FLEXUSER,<br>FLEXPSWD in .icf file                                      |

#### Table 7: Error Messages

| Application    | Error                                                 | Cause                                                          | Action                                                       |
|----------------|-------------------------------------------------------|----------------------------------------------------------------|--------------------------------------------------------------|
|                | Error occurred while purging files                    | Purging files failed on local machine                          | Contact IBM Technical<br>Support for help                    |
| bsmcfgdist.exp | Connection to \$BSMIP failed                          | Cannot setup connection to the host                            | Check BSMIP in .icf file<br>in cfg directory                 |
|                | No response to login for<br>\$BSMUSER                 | No response after send-<br>ing \$USERNAME to<br>host           | Check the BSMUSER in .icf file                               |
|                | No response to password for \$BSMUSER                 | No response after send-<br>ing password to host                | Check the BSMPSWD in .icf file                               |
|                | Time-out waiting for remote date                      | Expect script timed out waiting for remote date                | Manually run date com-<br>mand on BSM to check<br>the format |
|                | Error occurred while dis-<br>tributing files          | batchftp.exp failed when<br>sending files to \$FLEXP-<br>MHOST | Check FLEXPMHOST,<br>FLEXUSER,<br>FLEXPSWD icf .icf file     |
|                | Error occurred while purging files                    | Purging files failed on local machine                          | Contact IBM Technical<br>Support for help                    |
| mtxomdist.exp  | Connection to \$MTXIP failed                          | Cannot setup connection with the host                          | Check the MTXIP in<br>mtxomdist.exp file in<br>CFG directory |
|                | No response to login for<br>\$MTXUSER                 | No response after send-<br>ing \$USERNAME to<br>host           | Check the MTXUSER in .icf file                               |
|                | No response to password for \$MTXUSER                 | No response after send-<br>ing password to host                | Check the MTXPSWD<br>in .icf file                            |
|                | Timed out waiting for remote date                     | Expect script timed out waiting for remote date                | Manually run date com-<br>mand on MTX to check<br>the format |
|                | No OM data file for this interva                      | No file exist in<br>\$LOCAL_OMDEST for<br>this interval        | Check whether MTXOM<br>preparser is generating<br>OM files   |
|                | Remote MTX date not received                          | Expect script timed out waiting for remote date                | Manually run date com-<br>mand on MTX to check<br>the format |
|                | Error occurred while<br>retrieving tables_cfg data    | Expect script could not<br>get data from MTX<br>tables         | Check MTXTABLES in .icf file in cfg directory                |
|                | Error occurred while<br>retrieving trkmem_cfg<br>data | Expect script could not<br>get trunk member data<br>from MTX   | Check the MTX version                                        |

| Table 7:         Error Messages (Continued) |
|---------------------------------------------|
|---------------------------------------------|

Copyright ,, International Business Machines Corporation 2008. All rights reserved.

| Application    | Error                                                      | Cause                                                                              | Action                                                                                  |
|----------------|------------------------------------------------------------|------------------------------------------------------------------------------------|-----------------------------------------------------------------------------------------|
|                | Error occurred while pro-<br>cessing trkmem files          | Trunk member pre-pro-<br>cessing failed                                            | Check the MTX version                                                                   |
|                | Error occurred while<br>retrieving subscr_cfg<br>data      | Expect script could not<br>get subscriber data from<br>MTX                         | Check the MTX version                                                                   |
|                | Error occurred while<br>combining om_trkmem<br>files       | Problem occurred while<br>concatenating OM and<br>Trunk Member data from<br>MTX    | Manually concatenate<br>two files to check the<br>system function properly              |
|                | Error occurred while<br>combining<br>trkmem_subscr files   | Problem occurred while<br>concatenating Sub-<br>scriber and Trunk Mem-<br>ber data | Manually concatenate<br>two files to check the<br>system function properly              |
|                | Error occurred while delivering files                      | batchftp.exp failed when<br>sending files to \$FLEXP-<br>MHOST                     | Check FLEXPMHOST,<br>FLEXUSER,<br>FLEXPSWD in .icf file                                 |
| ppcstaget.exp  | Connection to<br>\$REMOTEHOST failed                       | Cannot setup connection to the host                                                | Check REMOTEHOST<br>in .icf file in cfg direc-<br>tory                                  |
|                | No response to login for<br>\$PPCUSER                      | No response after send-<br>ing \$PPCUSER to host                                   | Check the PPCUSER in .icf file                                                          |
|                | No response to password<br>for \$PPCUSER                   | No response after send-<br>ing password to host                                    | Check the PPCPSWD in .icf file                                                          |
|                | Time-out waiting for remote date                           | Expect script timed out waiting for remote date                                    | Manually run date com-<br>mand on NE to check the<br>format                             |
|                | Error occurred while<br>retrieving files from<br>\$PPCIP   | batchftp.exp failed when<br>retrieving files from PPC                              | Log on to NE and verify<br>all the files exist in<br>\$PPCDIR directory in<br>.icf file |
|                | Error occurred while dis-<br>tributing files               | batchftp.exp failed when<br>sending files to \$FLEXP-<br>MHOST                     | Check FLEXPMHOST,<br>FLEXUSER,<br>FLEXPSWD in .icf file                                 |
|                | Error occurred while purging files                         | Purging files failed on local machine                                              | Contact IBM Technical<br>Support for help                                               |
| sendppcsta.exp | Error occurred while<br>sending files to \$FLEXP-<br>MHOST | batchftp.exp failed when<br>sending files to \$FLEXP-<br>MHOST                     | Check FLEXPMHOST,<br>FLEXUSER,<br>FLEXPSWD in .icf file                                 |
|                | Error occurred while<br>moving files to<br>\$LOCALDIR      | Problem occurred while<br>moving files to<br>\$LOCALDIR                            | Check LOCALDIR in .icf file                                                             |

 Table 7:
 Error Messages (Continued)

| Application    | Error                                                      | Cause                                                          | Action                                                              |
|----------------|------------------------------------------------------------|----------------------------------------------------------------|---------------------------------------------------------------------|
|                | Error occurred while purging files                         | Purging files failed on local machine                          | Contact IBM Technical<br>Support for help                           |
| sendomshow.exp | Error occurred while<br>sending files to \$FLEXP-<br>MHOST | batchftp.exp failed when<br>sending files to \$FLEXP-<br>MHOST | Check FLEXPMHOST,<br>FLEXUSER,<br>FLEXPSWD in .icf file             |
|                | Error occurred while<br>moving files to<br>\$LOCALDIR      | Problem occurred while<br>moving files to<br>\$LOCALDIR        | Check LOCALDIR in .icf file                                         |
|                | Error occurred while purging files                         | Purging files failed on local machine                          | Contact IBM Technical<br>Support for help                           |
| nt_mtxom_parse | Unable to open directory %s                                | Cannot open directory                                          | Check if the directory<br>exists, if not, create the<br>directory   |
|                | F=%s B=%lu: Invalid<br>input block size (%u)               | The input block size is invalid                                | Check nt_mtxom_parse<br>-b option, the correct size<br>should be 2K |
|                | F=%s B=%lu: Invalid<br>block length (%u)                   | The block length is invalid                                    | Check the aft_reader or MTX switch                                  |
|                | F=%s B=%lu R=%u<br>P=%u: Record too small<br>(%u)          | The record is too small                                        | Check the aft_reader or<br>MTX switch                               |
|                | Partial file %s terminated<br>in %s section                | The input file is not com-<br>plete                            | Check the aft_reader or<br>MTX switch                               |
|                | Unexpected record<br>(seqno=%u, type=%c)                   | Receiving unexpected record in input file                      | Check the MTX version                                               |
|                | Memory allocation fail-<br>ure                             | Cannot allocate memory for the process                         | Check with the system<br>administrator or IBM<br>Technical Support  |
|                | Incorrect timestamp in the filename: %s                    | The input file name has incorrect time stamp                   | Check the aft_reader                                                |
|                | Unable to open the file:<br>%s                             | File cannot be opened                                          | Check the owner or per-<br>mission of the file and<br>directory     |
|                | %s: Ignoring bad key<br>number %u                          | Bad key number maxi-<br>mum = %u                               | Check the MTX switch version                                        |
|                | %s: Too many fields in<br>group (count=%u,<br>max=%d)      | Too many fields in group                                       | Check the MTX switch version                                        |
|                | %s: Too many infos in<br>group (count=%u,<br>max=%d)       | Too much info in group                                         | Check the MTX switch version                                        |

**Table 7:**Error Messages (Continued)

| Application   | Error                                                                                  | Cause                                                                                       | Action                                                                                                    |
|---------------|----------------------------------------------------------------------------------------|---------------------------------------------------------------------------------------------|----------------------------------------------------------------------------------------------------|
|               | %s(%s): Unexpected<br>data row %d(max=%u)                                              | Unexpected data                                                                             | Check the MTX switch version                                                                                        |
|               | Missing required config-<br>uration option (-C<br><file>:<n>)</n></file>               | Missing required '-C' flag.                                                                 | Add the '-C' flag to the command line.                                                                              |
|               | Missing required group<br>description file (-C<br><file>:<n>)</n></file>               | Missing required group description file name.                                               | Add the group descrip-<br>tion filename to the '-C'<br>flag argument.                                               |
|               | Missing required num-<br>ber of groups (-C<br><file>:<n>)</n></file>                   | Missing required num-<br>ber of supported groups.                                           | Determine the number of<br>groups supported by this<br>MTX, and add this num-<br>ber to the -C' flag argu-<br>ment. |
|               | Invalid number of groups<br>- <n></n>                                                  | Invalid number of sup-<br>ported groups specified<br>using the '-C' flag.                   | Check the number of<br>supported groups speci-<br>fied in the '-C' flag.                                            |
|               | Empty included group description list                                                  | Group description list<br>file contained no group<br>descriptions.                          | Check the group descrip-<br>tion file.                                                                              |
|               | Could not open group<br>description file <file-<br>name&gt; (errno=<x>)</x></file-<br> | The group description<br><filename> could not be<br/>opened, unix errno=<x>.</x></filename> | Check that the group<br>description file exists and<br>is readable.                                                 |
|               | Invalid group descrip-<br>tion file entry: <entry></entry>                             | The group description file <entry> is not valid.</entry>                                    | Correct the format of<br><entry> in the group<br/>description file.</entry>                                         |
|               | Included group descrip-<br>tion list object operation<br>failure                       | The parse process was<br>unable to allocate the<br>group description list.                  | Memory allocation error.<br>Check with your system<br>administrator.                                                |
| nt_aft_reader | Cannot determine current<br>directory (errno= %ld)                                     | Directory failure                                                                           | Check aft_reader argu-<br>ment <destdir></destdir>                                                                  |
|               | Going down due to inac-<br>tive source AFT server                                      | AFT server is inactive                                                                      | Check the MTX switch                                                                                                |
|               | Conflicting command-<br>line option                                                    | Command-line option incorrect                                                               | Check the -h option of aft_reader                                                                                   |
|               | Unknown option or miss-<br>ing option value -%c                                        | Command-line option incorrect                                                               | Check the -h option of aft_reader                                                                                   |
|               | Invalid option value %s<br>or %-c                                                      | Command-line option incorrect                                                               | Check the -h option of aft_reader                                                                                   |
|               | Invalid %s argument<br>value=%s                                                        | Command-line option incorrect                                                               | Check the -h option of aft_reader                                                                                   |

 Table 7:
 Error Messages (Continued)

| Application     | Error                                                                                            | Cause                                                              | Action                                                                          |
|-----------------|--------------------------------------------------------------------------------------------------|--------------------------------------------------------------------|---------------------------------------------------------------------------------|
|                 | Missing required %s argument                                                                     | Command line option incorrect                                      | Check the -h option of aft_reader                                               |
|                 | %s initialization failure                                                                        | Cannot initialize the aft_reader                                   | Make sure no other<br>aft_reader connected to<br>MTX before initializa-<br>tion |
|                 | %s: Memory allocation failure                                                                    | Memory allocation fail-<br>ure                                     | Check the system                                                                |
|                 | %s: %s mechanism fail-<br>ure                                                                    | Mechanism failure                                                  | Check MTX switch ver-<br>sion                                                   |
| nt_ppcsta_parse | Configuration option<br>required (-C<br><rdf>:<del>:cfg)</del></rdf>                             | Missing required config-<br>uration option                         | Ensure that a valid parser<br>configuration option was<br>specified             |
|                 | Invalid configuration<br>option (-C <optarg>)</optarg>                                           | Invalid configuration option                                       | Check the specified<br>parser configuration<br>option                           |
|                 | Invalid network element<br>name ( <arg1>)</arg1>                                                 | Invalid network element argument                                   | Check the specified net-<br>work element argument                               |
|                 | Unable to open directory<br>" <dest>", error =<br/><unix_errno></unix_errno></dest>              | The destination direc-<br>tory could not be opened                 | Verify specified destina-<br>tion directory existence<br>and permissions        |
|                 | Unable to open file<br>" <fname>", error =<br/><unix_errno></unix_errno></fname>                 | The specified input or<br>output file could not be<br>opened       | Verify file and directory permissions                                           |
|                 | Unable to move<br>" <sfile>" to "<dfile>",<br/>error = <unix_errno></unix_errno></dfile></sfile> | The source file could not<br>be moved to the destina-<br>tion file | Verify file and directory permissions                                           |
|                 | Unable to remove file<br>" <fname>", error =<br/><unix_errno></unix_errno></fname>               | File could not be<br>removed                                       | Verify file and directory permissions                                           |
|                 | Error loading RDF file<br>" <fname>"</fname>                                                     | The RDF file could not be loaded                                   | Check the input RDF file                                                        |
|                 | Invalid RDF input file<br>line " <input_line>"</input_line>                                      | The specified RDF file input line is invalid                       | Check the syntax of the specified RDF file input line                           |
|                 | RDF table contains no valid entries                                                              | The input RDF file has no valid entries                            | Check the input RDF file                                                        |
|                 | Config list contains no valid entries                                                            | The input configuration file has no valid entries                  | Check the input configu-<br>ration file                                         |

 Table 7:
 Error Messages (Continued)

| Application   | Error                                                                                       | Cause                                                                                 | Action                                                                                                  |
|---------------|---------------------------------------------------------------------------------------------|---------------------------------------------------------------------------------------|----------------------------------------------------------------------------------------------------|
|               | RDF table is full ignor-<br>ing entries after <max></max>                                   | The input RDF file con-<br>tains more entries than<br>the specified maximum           | Check the input RDF file                                                                                |
|               | Invalid CFG input file<br>line " <input_line>"</input_line>                                 | The input configuration file is in error                                              | Check the syntax of the specified configuration file input line                                         |
|               | Memory allocation error                                                                     | Unable to allocate mem-<br>ory                                                        | Check with your system administrator                                                                    |
|               | List insert error                                                                           | Unable to insert an entry<br>in the configuration list                                | Check with your system administrator                                                                    |
|               | Invalid field number <n><br/>(File: <fname> Record:<br/><recno>)", 3</recno></fname></n>    | A required BDF or RDF<br>required input field is<br>missing                           | Check the input BDF and RDF files                                                                       |
|               | No config file entry for<br><ifc> (File: <fname><br/>Record: <recno>)</recno></fname></ifc> | The indicated interface<br>has no entry in the con-<br>figuration file                | Ensure there is a config<br>file entry for the input<br>interface                                       |
| rncomdist.exp | Error occurred while<br>retrieving files from<br>\$REMOTEHOST                               | batchftp.exp failed when<br>retrieving files from<br>REMOTEHOST                       | Log on to switch and ver-<br>ify all the files exist in<br>\$EMSBASEDIR direc-<br>tory in .icf file     |
|               | Error occurred while archiving files                                                        | Unable to archive files                                                               | Check if tar is installed                                                                               |
|               | Error occurred while compressing file                                                       | Unable to compress data file                                                          | Check if gzip is installed                                                                              |
|               | Error occurred while<br>transferring files to<br>\$FLEXPMHOST                               | batchftp.exp failed when<br>sending files to \$FLEXP-<br>MHOST                        | Check FLEXPMHOST,<br>FLEXUSER,<br>FLEXPSWD in .icf file                                                 |
|               | Error occurred while purging files                                                          | Purging files failed on local machine                                                 | Contact IBM Technical<br>Support for help                                                               |
|               | Unable to get directory<br>list for \$baseDir :<br>\$errormsg                               | Failure to read directory<br>\$baseDir on \$REMOTE-<br>HOST                           | Log on to switch and ver-<br>ify the directory exists<br>and the DA user has read<br>access to it       |
|               | Unable to get file list for<br>\$filelist : \$errormsg                                      | Failure to read file \$filel-<br>ist from directory<br>\$baseDir on \$REMOTE-<br>HOST | Log on to switch and ver-<br>ify the directory/files<br>exists and the DA user<br>has read access to it |

| Application | Error                                                                                      | Cause                                                                                                    | Action                                                                                                    |
|-------------|--------------------------------------------------------------------------------------------|----------------------------------------------------------------------------------------------------|----------------------------------------------------------------------------------------------------|
|             | Unable to copy file(s)<br>\$filelist : \$errormsg                                          | Failure to copy file<br>\$filelist from directory<br>\$baseDir on \$REMOTE-<br>HOST to local directory     | Log on to switch and ver-<br>ify the directory/files<br>exists and the DA user<br>has read access to it. Ver-<br>ify that the local DAT<br>server has enough space<br>to copy the file from<br>REMOTEHOST |
|             | Error in creating file<br>\$fileName in \$LOCALT-<br>MPDIR : \$out                         | Failure to create file<br>\$fileName on local direc-<br>tory \$LOCALTMPDIR                                 | Log on to DA server and<br>verify that directory<br>\$LOCALTMPDIR exists<br>and the DA user has read<br>and write access to it.<br>Verify that the local DAT<br>server has enough space                   |
|             | Error occurred while ini-<br>tializing tmp diretory<br>\$LOCALTMPDIR :<br>\$out"           | Failure to initialize local<br>directory \$LOCALTMP-<br>DIR                                                | Log on to DA server and<br>verify that directory<br>\$LOCALTMPDIR exists<br>and the DA user has read<br>and write access to it.<br>Verify that the local DAT<br>server has enough space                   |
|             | Unable to retrieve config<br>file \$cfgFileName : \$out-<br>put"                           | Failure to retrieve con-<br>figuration file candidat-<br>erncquery <date>.txt<br/>from \$REMOTEHOST</date> | Log on to switch and<br>verify the file exists on<br>the specified directory<br>and the DA user has read<br>access to it                                                                                  |
|             | No candidate RNC con-<br>figuration is available :<br>\$cfgFileName                        | Failure to find the candi-<br>date RNC configuration<br>file from \$REMOTE-<br>HOST or from<br>\$LOCALDIR  | Verify that the configura-<br>tion file exists on the<br>REMOTEHOST and the<br>DA user has read access<br>to it                                                                                           |
|             | Error occurred while<br>extracting \$fileName in<br>\$LOCALTMPDIR: \$out                   | Failure to execute the timestamp retrieval pro-<br>cess on the *.RNCpm file                                | Verify that the local DAT<br>server has enough space<br>to perform this operation                                                                                                    |
|             | Error occurred while cre-<br>ating gzip file<br>\$LOCALTMPDIR/\$file-<br>Name.gz : \$out   | Failure to create the gzip<br>file \$LOCALTMPDIR/<br>\$fileName.gz                                         | Verify that the local DAT<br>server has enough space<br>to perform this operation                                                                                                    |
|             | Error occurred moving<br>file \$LOCALTMPDIR/<br>\$fileName.extract to<br>\$LOCALDIR: \$out | Failure to move file from<br>\$LOCALTMPDIR/\$file-<br>Name.gz to<br>\$LOCALDIR                             | Verify that the local DAT<br>server has enough space<br>to perform this operation                                                                                                    |

| Table 7: | Error Messages | (Continued) |
|----------|----------------|-------------|
|----------|----------------|-------------|

Copyright ,, International Business Machines Corporation 2008. All rights reserved.

| Application       | Error                                                                                                    | Cause                                                                                                    | Action                                                                                                    |
|-------------------|----------------------------------------------------------------------------------------------------|----------------------------------------------------------------------------------------------------|----------------------------------------------------------------------------------------------------|
| rncomdist_rmt.exp | Invalid remote directory:<br>\$baseDir                                                                   | Failed to go to remote directory.                                                                         | Make sure the remote directory exist.                                                                             |
|                   | Cannot access \$baseDir.<br>Permission denied.                                                           | Failed to read remote directory.                                                                          | Make sure the remote directory readable.                                                                          |
|                   | No space in \$TEMPDIR                                                                                    | Not enough space at<br>\$TEMPDIR to write<br>data.                                                        | Make sure the \$TEMP-<br>DIR have enough space.<br>Use rncom-spacecalc<br>to calculate default<br>required space. |
|                   | Connection to host<br>\$REMOTEHOST failed                                                                | Cannot connect to<br>\$REMOTEHOST                                                                         | Make sure \$REMOTE-<br>HOST is accessible from<br>DA server.                                                      |
|                   | No response to password<br>for \$EMSUSER                                                                 | Remote host not<br>response after DA server<br>sent login password.                                       | Make sure connection to<br>\$REMOTEHOST is in<br>good health.                                                     |
|                   | Error occurred while<br>retrieving files from<br>\$REMOTEHOST                                            | batchftp.exp failed when<br>retrieving files from<br>REMOTEHOST                                           | Log on to switch and ver-<br>ify all the files exist in<br>\$EMSBASEDIR direc-<br>tory in .icf file               |
|                   | Error occurred while purging files                                                                       | Purging files failed on local machine                                                                     | Contact IBM Technical<br>Support for help                                                                         |
|                   | No candidate RNC con-<br>figuration is available in<br>DA server and EMS<br>server: \$cfgFileName        | Failure to find the candi-<br>date RNC configuration<br>file from \$REMOTE-<br>HOST or from<br>\$LOCALDIR | Verify that the configura-<br>tion file exists on the<br>REMOTEHOST and the<br>DA user has read access<br>to it   |
|                   | Error occurred while<br>extracting \$fileName in<br>\$LOCALTMPDIR: \$out                                 | Failure to execute the timestamp retrieval pro-<br>cess on the *.RNCpm file                               | Verify that the local DAT<br>server has enough space<br>to perform this operation                                 |
|                   | Error occurred while<br>renaming \$fn.extract to<br>\$fn : \$out                                         | Failure to rename tempo-<br>rary extract file to Pros-<br>pect file                                       | Verify that the file is writable                                                                                  |
|                   | Error occurred while zip-<br>ping \$fn in<br>\$LOCALDIR: \$out                                           | Failure to compress the<br>Prospect file                                                                  | Verify that the file is writable                                                                                  |
|                   | Error occurred while pro-<br>cessing file \$file-<br>Name.\$dateStr.*.gz for<br>interval \$rncTimeStamp. | Failure to process one of,<br>or all batch file(s) for<br>interval \$rncTimeStamp                         | Verify all the batch files<br>exist, readable and con-<br>tain good data.                                         |

 Table 7:
 Error Messages (Continued)

| Application       | Error                                                                                             | Cause                                                                             | Action                                                                                              |
|-------------------|---------------------------------------------------------------------------------------------------|-----------------------------------------------------------------------------------|----------------------------------------------------------------------------------------------------|
|                   | Error occurred in trans-<br>ferring files to \$FLEXP-<br>MHOST: \$output                          | Failure to send DA result file to Prospect                                        | Verify Prospect server is<br>up and connected. Verify<br>the target directory is<br>writable.       |
|                   | Partial data set detected.<br>Will retry until max retry<br>count or complete set is<br>received. | Failure to process one of,<br>or all batch file(s) for<br>interval \$rncTimeStamp | Verify all the batch files<br>exist, readable and con-<br>tain good data.                           |
| rnccfgdist.exp    | Error occurred while<br>retrieving files from<br>\$REMOTEHOST                                     | batchftp.exp failed when<br>retrieving files from<br>REMOTEHOST                   | Log on to switch and ver-<br>ify all the files exist in<br>\$EMSBASEDIR direc-<br>tory in .icf file |
|                   | Error occurred while archiving files                                                              | Unable to archive files                                                           | Check if tar is installed                                                                           |
|                   | Error occurred while compressing file                                                             | Unable to compress data file                                                      | Check if gzip is installed                                                                          |
|                   | Error occurred while<br>transferring files to<br>\$FLEXPMHOST                                     | batchftp.exp failed when<br>sending files to \$FLEXP-<br>MHOST                    | Check FLEXPMHOST,<br>FLEXUSER,<br>FLEXPSWD in .icf file                                             |
|                   | Error occurred while purging files                                                                | Purging files failed on local machine                                             | Contact IBM Technical<br>Support for help                                                           |
| mtxactlogdist.exp | Connection to \$MTXIP<br>failed                                                                   | Cannot establish connec-<br>tion to the \$REMOTE-<br>HOST                         | Check MTXIP in .icf file                                                                            |
|                   | No response to login for<br>\$MTXUSER                                                             | No response after send-<br>ing \$USERNAME to<br>host                              | Check the MTXUSER variable in the .icf file                                                         |
|                   | No response to password<br>for \$MTXUSER                                                          | No response after send-<br>ing password to host                                   | Check the MTXPSWD variable in the .icf file                                                         |
|                   | Time-out waiting for remote date                                                                  | Expect script timed out waiting for remote date                                   | Manually run date com-<br>mand on BSM to check<br>the format                                        |
|                   | No response to logutil                                                                            | No response after run-<br>ning logutil on the switch                              | Manually run logutil on<br>the switch to check the<br>system function properly                      |
|                   | File (\$files) is zero-sized                                                                      | Files generated is zero-<br>sized                                                 | Verify that the specific logs are defined on the switch                                             |
|                   | Error occurred while compressing file                                                             | File compression failed on local machine                                          | Contact IBM Technical<br>Support for help                                                           |

**Table 7:**Error Messages (Continued)

| Application       | Error                                                         | Cause                                                                    | Action                                                                                                    |
|-------------------|---------------------------------------------------------------|--------------------------------------------------------------------------|----------------------------------------------------------------------------------------------------|
|                   | Error occurred while dis-<br>tributing files                  | batchftp.exp failed when<br>sending files to \$FLEXP-<br>MHOST           | Check FLEXPMHOST,<br>FLEXUSER,<br>FLEXPSWD in .icf file                                                                                                    |
|                   | Error occurred while purging files                            | Purging files failed on local machine                                    | Contact IBM Technical<br>Support for help                                                                                                    |
| mtxcaplogdist.exp | Connection to \$MTXIP<br>failed                               | Cannot establish connec-<br>tion to the \$REMOTE-<br>HOST                | Check MTXIP in .icf file                                                                                                    |
|                   | No response to login for<br>\$MTXUSER                         | No response after send-<br>ing \$USERNAME to<br>host                     | Check the MTXUSER variable in the .icf file                                                                                                    |
|                   | No response to password<br>for \$MTXUSER                      | No response after send-<br>ing password to host                          | Check the MTXPSWD variable in the .icf file                                                                                                    |
|                   | Time-out waiting for remote date                              | Expect script timed out waiting for remote date                          | Manually run date com-<br>mand on BSM to check<br>the format                                                                                                    |
|                   | No response to logutil                                        | No response after run-<br>ning logutil on the switch                     | Manually run logutil on<br>the switch to check the<br>system function properly                                                                                                    |
|                   | File (\$files) is zero-sized                                  | Files generated is zero-<br>sized                                        | Verify that the specific<br>logs are defined on the<br>switch                                                                                                    |
|                   | Error occurred while compressing file                         | File compression failed on local machine                                 | Contact IBM Technical<br>Support for help                                                                                                    |
|                   | Error occurred while dis-<br>tributing files                  | batchftp.exp failed when<br>sending files to \$FLEXP-<br>MHOST           | Check FLEXPMHOST,<br>FLEXUSER,<br>FLEXPSWD in .icf file                                                                                                    |
|                   | Error occurred while purging files                            | Purging files failed on local machine                                    | Contact IBM Technical<br>Support for help                                                                                                    |
| ntuasdist.exp     | Error occurred while<br>retrieving files from<br>\$REMOTEHOST | batchftp.exp failed when<br>retrieving files from<br>UAS element manager | Log on to UAS and ver-<br>ify the files exist in<br>\$SRCDIR directory. File<br>name: <node-<br>Type&gt;.<node-<br>Name&gt;.OMs.<reportna<br>me&gt;.Year.Mon.Date_HR<br/>.MN_<timezone>.csv</timezone></reportna<br></node-<br></node-<br> |
|                   | Error occurred while<br>transferring files to<br>\$FLEXPMHOST | batchftp.exp failed when<br>sending files to \$FLEXP-<br>MHOST           | Check FLEXPMHOST,<br>FLEXUSER,<br>FLEXPSWD in .icf file                                                                                                    |
|                   | \$LOCALDIR directory does not exist                           | \$LOCALDIR specified<br>in .icf file does not exist                      | Make sure the setup script runs correctly                                                                                                    |

| Table 7: | Error Messages | (Continued) |
|----------|----------------|-------------|
|----------|----------------|-------------|

Updated: 2008-09-24

| Application | Error                                                  | Cause                                 | Action                                    |
|-------------|--------------------------------------------------------|---------------------------------------|-------------------------------------------|
|             | Error occurred while<br>purging files in<br>\$LOCALDIR | Purging files failed on local machine | Contact IBM Technical<br>Support for help |

**Table 7:**Error Messages (Continued)

## **Appendix B: Network Element Setup**

### Setting Up the Network Elements

You need to set up the command prompt pattern, and then assign user account permissions for each network element for telnet/SHH and FTP/scp access.

#### To set up the command prompt pattern

• Make sure you set the command prompt to one of the following patterns:

\*\$<space>
\*%<space>
\*#<space>
\*><space>

Where \* is zero or more of any characters and *<space>* is one space.

#### To assign additional user account permissions for the MTX

1. To the user account for each MTX, assign execute permission to the following commands:

```
aft
date
table
```

Commands within table:

list quit

**2.** To the user account for each MTX, assign read permission to the following MTX Configuration Data tables:

C7RTESET C7LKSET CLLI CDMACONF (CDMA only) CDMACELL (CDMA only) CELLINV (AMPS/TDMA only) ADJCELL (AMPS/TDMA only) PARTDATA (AMPS/TDMA only)

```
PARTDAT2 (AMPS/TDMA only)
PWRCTRL
HOPARMS
VCHINV
CELLULAR
TRKMEM
```

**3.** To the user account for each MTX, assign read permission to the following MTX Operational Measurements (OM) AFT Definition tables:

OMACC OFCOPT OFCVAR OFCENG OMTAPE GASINFO RASLAPPL DIRPPOOL DIRPSSYS IPTHRON IPHOST IPHOST IPNETWRK IPROUTER LIUINV PMLOADS

#### To assign additional user account permissions for the BSM

- 1. To the user account for each BSM, assign execute permission to the following commands: cliapp
- 2. Within cliapp, assign execute permission to the following commands

list -rn shell script

Note: The CSP platform requires BSM user account access.
# Appendix C: Management Data Provider (MDP) Statistics Files Setup

This appendix describes how to set up and configure the components of the Management Data Provider (MDP) to provide Passport statistics files.

**Note:** This description is intended to supplement but not to replace corresponding descriptions found in the following Nortel document:

• Preside Multiservice Data Manager, Management Data Provider User Guide, 241-6001-309

# Configuring Passport Data Management

The following procedure describes how to configure the Passport data management capability.

#### To configure Passport data management

- 1. Log on as the MDP administrator
- 2. Run the MDP Administration Client
  - \$ mdpconfig

A menu containing the following is displayed:

Configuration Main Menu

- 1. Set up billing and/or performance host(s)
- 2. Configure Passport Data Management
- 3. Passport Statistics Retrieval System (SRS)
- 4. Configure DPN Data Management
- 5. Configure Vector Data Management
- 6. Configure MDP Disk Manager
- 7. Configure File Mover
- 8. Configure Value Added Data Applications

- 9. Enable/Disable SNMP traps
- 10. Get configuration files from another MDP host
- 11. View Daily Logs
- U. Undo changes and exit
- S. Save changes and exit
- Select [1-11,U,S]:
- 3. Select option 2—Configure Passport Data Management.
  - a. Choose option "1. Set log level" and enter 4
  - b. Select option "3. Conversion of data files"
    - Select option "2. Statistics Data"
    - Enter Y when prompted.

Type the field delimiter (:), if you type a different delimiter, the data is not processed correctly

- Enter N when asked if you want to compress the output
- Type 4 as the log level for the BDF converter
- Return to main menu by typing R
- 4. Select option 6—Configure MDP Disk Manager
  - **a.** Enter the retention time of each data file accordingly.
  - **b.** Enter Y if you want save the changes.
- 5. In the main menu, type S to save changes and exit.

# **Passport Statistics Data Flow**

The MDP acts as a data server for one or more Passport nodes and does the following:

- Retrieves binary format statistics files (Passport statistics files) from the Passport nodes
- Converts the Passport statistics files to Nortel ASCII Bulk Data Format (BDF) files
- Optionally transfers the BDF files to a downstream customer host.

The data acquisition server retrieves the BDF files from either the MDP or the downstream customer host, depending on the customer configuration, converts the files to Nortel BDFVIEW format, and transfers the converted files to the Prospect Loader. The conversion process is handled by the Passport Statistics Parser program. For more information, see <u>The Passport</u> <u>Statistics Parser</u> on page 95.

## Naming Convention for the Passport Statistics File

For the Passport 7000/15000 statistics files, the naming convention is as follows

```
ppc_<dataType>_<YYYYMMDD>T<hhmmss>_<nodeID>_<seqNo>.bdf
```

where

Copyright ,, International Business Machines Corporation 2008. All rights reserved.

<dataType> is the Passport data type. sta for statistics, acc for accounting, log for command logs.

<YYYYMMDD> is the date the file was opened on the switch

<hhmmss> is the time the file was opened on the switch

<nodeID|nodeName> is the node ID or node name in the Passport switch

<seqNo> is the file sequence number.

#### For example:

```
ppc_sta_20020926T000003_610_162.bdf
ppc_sta_20020922T180641_481_140.bdf
```

Note: The <nodeID|nodeName> variable is required when you set up Data Acquisition tools.

#### Using File Mover

The Passport statistics file can be transferred from a remote host by using the File Mover (mdpdump). The File Mover process periodically checks for the arrival of successfully converted files in each dump directory.

If you use File Mover, all files are purged from the MDM host and transferred to the remote host specified. However, if you don't use File Mover, the files are retained in the MDM host dump directory for a period specified in Disk Manager.

**Note:** When setting up Data Acquisition tools, you need to know the location of the Passport statistics file and the IP address of the host where the files are generated.

# Starting File Manager Processes

File Manager processes are controlled by the MDP administration command (mdpadm) and are initially started automatically by mdpconfigd after the MDP is installed and configured.

#### To start file manager processes

- 1. Start the MDP administration command
  - \$ mdpadm start
- 2. Verify that all the MDP processes have been started.
  - \$ mdpadm display

# **Configuring Passport Switches**

The file PassportMap.cfg, which is usually in /opt/MagellanMDP/cfg/mdp, is in ASCII format and is divided into the following two sections:

 Member Definition—contains records that list the node name and corresponding IP address of every Passport node in the network.

Insert a blank line after each record. These records are in the following format:

```
FMember: <nodename>
IPAddress: <IP_address>
NodeID: <node_ID>
....
```

Where:

<nodename> is a string of 1 to 12 uppercase alpha and numeric characters. This is the official node name of the Passport switch.

<IP\_address> is the Internet Protocol address of the Passport switch.

<node\_ID> is the nodeID of the Passport node. This is an optional field

Group Definition—consists of a series of records that map the Passport members to a Passport group. These records have the following format:

```
FGroup: <group_name>
Member: <nodename>
.
.
.
Member: <nodename>
Wheney
```

Where:

<group\_name> is a string of 1 to 12 uppercase alpha and numeric characters. A group name must be unique throughout the system.

<nodename> is the node name of the Passport switch that is defined as a member in the Member Definition section.

## **Sample Configuration File**

The following is a sample of a PassportMap.cfg file.

```
FMember: SANDIEGO1
IPAddress: 10.16.68.157
FMember: MTX48B2CBRS1
IPAddress: 10.16.68.50
FGroup: PP15K
Member: SANDIEGO1
Member: MTX48B2CBRS1
```

# Setting up the File Prober

The File Prober (mdprober) is used to set up proxy FTP sessions to a Passport switch that transfers spooled data files to an MDM host.

#### To set up the File Prober

1. Define a job in the crontab file.

```
/opt/MagellanMDP/bin/mdprober -host <hostname>
```

```
-hup <HostUserID Password>
-data <DataType>
```

```
--
-g <PassportGroupName>
```

```
-up <PassportUserID Password>
```

```
-files <all>
```

```
-noerase
```

```
-rollover
```

```
-loglevel <4>
```

Where:

 $\ensuremath{\mathsf{-host}}$  is the name of the MDM host

-hup is the userID and password on the MDM host

-data is the type of data you want to collect (statistics for statistics information, log for command log information, alarm for alarm information)

-g is the group name of the Passport switches

-up is the userID and password of the Passport group or Passport switch

-files is the maximum number of files transferred from a Passport switch

-noerase ensures that the File Prober does not delete the files from the Passport switch after the files have been transferred

-rollover closes open spool files on the Passport and opens new spool files before transferring the closed files to the MDM

-loglevel specifies the level of logs reported.

## Sample cron Job

The following is a sample of the **cron** job.

```
0 * * * * /opt/MagellanMDP/bin/mdprober -host mdmhost -hup mdmuser pswd \
      -data statistics -g pp15k -up ppuser pswd -files all \
      -rollover -loglevel 4
0,30 * * * * /opt/MagellanMDP/bin/mdprober -host mdmhost -hup mdmuser pswd \
      -data statistics -g pp15k -up ppuser pswd -files all \
      -rollover -loglevel 4
```

**Important:** How often the File Prober (mdpprober) **cron** job runs determines how available the Passport statistics file is. Make sure you set the **cron** job to run every hour or half-hour. Always specify the the -rollover option so that files in the Passport switch are closed at the specified **cron** job period. The period you specify in the **cron** job is used when you set up the Data Acquisition tools.

Care must be taken when using the -noerase option. This option causes the transferred statistics file to be retained in the Passport switch. Because mdpprober retrieves all closed statistics files, make sure that the -noerase option is not specified.

However, if a secondary MDP is used, you can specify the -noerase and -rollover option in the primary MDP and then schedule mdpprober in the secondary MDP at a later time, making sure not to specify the -noerase and -rollover options.

# Appendix D: Automatic File Transfer (AFT) Software Setup

This appendix describes how to set up the automatic file transfer (AFT) software, which enables the MTX to transfer files to the data acquisition server.

**Note:** Portions of this description are intended to supplement but not replace corresponding descriptions found in the following Nortel documents:

- Automatic File Transfer Application Guide, 411-2131-205
- Basic Administration Procedures, 297-1001-300
- Ethernet Interface Unit User Guide, 297-8991-910.

# Setting Up the AFT Software

The MTX is configured to route OM records to the DIRP subsystem. The DIRP subsystem is configured to make the OM records available to the AFT software. The AFT software is configured to transfer the OM to the data acquisition server using the Ethernet EIU hardware. The configuration process is as follows:

- **1.** Define the EIU hardware.
- 2. Specify the EIU link and protocol information.
- **3.** Define the DIRP OM subsystem.
- 4. Define the OM reporting class.
- 5. Start the AFT session.
- 6. Enable the OM reporting class.

This section provides the step-by-step procedure for setting up the EIU card(s), the AFT software, the DIRP, and the OM on the MTX. For steps that involve editing a table on the MTX, a sample listing of that table's modified contents is provided.

#### To set up AFT and its associated components

1. Define the node type and instance of the MTX by data filling the NODE parameter in table OFCENG as shown in the following example:

```
Table: OFCENG
------
NODE FOREIGN 0
```

2. Identify the EIU card(s) hardware to the MTX CM by data filling table LIUINV as shown in the following example:

```
      Table: LIUINV

      LIUNAME
      LOCATION
      LOAD
      PROCINFO

      CARDINFO

      EIU
      1
      LIM
      0
      2
      22
      ECS09CK
      NTEX22BB

      NT9X84AA
      NT9X85AA
      NO
      000075F03080

      EIU
      2
      LIM
      0
      3
      16
      ECS09CK
      NTEX22BB

      NT9X84AA
      NT9X85AA
      NO
      000075F03081

      EIU
      3
      LIM
      0
      1
      18
      EDS09CK
      NTEX22CA

      NT9X84AA
      NT9X85AA
      NO
      000075F03082

      EIU
      4
      LIM
      0
      3
      28
      EDS09CK
      NTEX22CA

      NT9X84AA
      NT9X85AA
      NO
      000075F03082
```

**3.** Indicate link and protocol information for the EIU card(s) by data filling tables IPNETWRK, IPROUTER, IPHOST, and IPTHRON as shown in the following examples:

| Table: | IPNI | ETWRK |      |     |        |     |     |       |     |        |      |
|--------|------|-------|------|-----|--------|-----|-----|-------|-----|--------|------|
|        |      |       | -    |     |        |     |     |       |     |        |      |
| KEYREF |      | С     | MIPA | DDR | SUBNET |     |     |       |     | OPTION |      |
|        |      |       |      |     | PARMA  | REA |     |       |     |        |      |
| 0      | 153  | 114   | 25   | 18  | 8      | (   | EIU | 1)    | (   | EIU    | 2)\$ |
|        |      |       |      |     |        | (   | SC  | CRNFI | LAG | N)\$   |      |

In the previous example, the contents of field CMIPADDR is the TCP/IP host address of the MTX to which the Prospect AFT client connects.

| Table: IPROUTER |       |   |     |     |      |    |     |     |      |        |           |      |
|-----------------|-------|---|-----|-----|------|----|-----|-----|------|--------|-----------|------|
|                 |       |   |     |     |      |    |     |     |      |        |           |      |
| RKEY            | ROUTE | R |     | SI  | NIPA | DR |     | E   | THIP | ADR E' | THARP ETH | PARP |
| 1               | EIU   | 1 | 153 | 114 | 25   | 16 | 153 | 114 | 104  | 215    | YES       | YES  |
| 2               | EIU   | 2 | 153 | 114 | 25   | 17 | 153 | 114 | 104  | 216    | YES       | YES  |

DATA ACQUISITION TOOLS GUIDE Data Acquisition Tools 7.1 for Nortel AMPS/TDMA/CDMA MTX16

| 3<br>4          |                    |                | E]<br>E]             | U<br>U     | 3<br>4 | 153<br>153 | 114<br>114 | 25<br>25 | 14<br>15 | 153<br>153 | 114<br>114 | 81<br>81 | 9<br>10 | YES<br>YES | YES<br>YES |
|-----------------|--------------------|----------------|----------------------|------------|--------|------------|------------|----------|----------|------------|------------|----------|---------|------------|------------|
| Tabl            | e:                 | IPHO           | ST                   |            |        |            |            |          |          |            |            |          |         |            |            |
| INDE            | ———<br>Х N         | ODEN.          | ame                  |            |        |            |            |          |          |            |            |          |         |            | NODEINFO   |
| 0               |                    | CM             | 0                    |            |        |            |            |          |          |            | 32         |          | 8       | 8          |            |
| 1               |                    | EIU            | 1                    | 153        | 11     | 4          | 25         | 16       | 104      | 215        | 20         |          | 0       | 0          |            |
| 2               |                    | EIU            | 2                    | 153        | 11     | 4          | 153<br>25  | 17       | 104      | 215        | 32         |          | 8       | 8          |            |
|                 |                    |                |                      |            |        |            | 153        | 3 114    | 104      | 216        | 32         |          | 8       | 8          |            |
| 3               |                    | EIU            | 3                    | 153        | 11     | 4          | 25         | 14       | 0.1      | 0          | 2.0        |          | 0       | 0          |            |
| 4               |                    | EIU            | 4                    | 153        | 11     | 4          | 153<br>25  | 15       | 81       | 9          | 32         |          | 8       | 8          |            |
|                 |                    |                |                      |            |        |            | 153        | 8 114    | 81       | 10         | 32         |          | 8       | 8          |            |
| Tab<br><br>LMSN | le:<br><br>ODE<br> | IPT<br><br>TXC | HRON<br><br>APC1<br> | ]<br>[ RX( | CAP    | °CT        | C          | )PTIO    | N        |            |            |          |         |            |            |
| EIU             | 1                  | 40             |                      | 4(         | C      |            |            | \$       |          |            |            |          |         |            |            |
| EIU             | 2                  | 40             |                      | 4(         | C      |            |            | \$       |          |            |            |          |         |            |            |
| EIU             | 3                  | 40             |                      | 4(         | 2      |            |            | Ş        |          |            |            |          |         |            |            |
| EIU             | 4                  | 40             |                      | 4(         | J      |            |            | Ş        |          |            |            |          |         |            |            |

Nortel recommends a setting of 40 kB/sec for IPTHRON parameters TXCAPCT and RXCAPCT, which control the IP transmit and receive throttle rate. However, performance problems could prevent hourly DIRP files from being transferred within one hour, which, in turn, could cause DIRP file collection to fall increasingly behind. In this case, increasing TXCAPCT and RXCAPCT up to their maximum value of 32767 might reduce the transmission time for individual files to one hour or less.

4. Configure the DIRP system by data filling tables DIRPPOOL and DIRPSSYS as shown in the following examples:

```
      Table: DIRPPOOL

      POOLNO POOLNAME POOLTYPE DEVTYPE VOLUME0 VOLUME1 VOLUME2 VOLUME3

      VOLUME4 VOLUME5 VOLUME6 VOLUME7 VOLUME8 VOLUME9 VOLUME10 VOLUME11

      VOLUME12 VOLUME13 VOLUME14 VOLUME15 VOLUME16 VOLUME17 VOLUME18 VOLUME19

      VOLUME20 VOLUME21 VOLUME22 VOLUME23

      2
      OM REGULAR DISK F17LOM12 F02LOM12 F17LOM11 F02LOM11
```

 F17LOM10
 F02LOM10
 F17LOM9
 F02LOM9
 F17LOM8
 F02LOM8
 F17LOM7
 F02LOM7

 F17LOM6
 F02LOM6
 F17LOM5
 F02LOM5
 F17LOM4
 F02LOM4
 F17LOM3
 F02LOM3

 F17LOM2
 F02LOM2
 F17LOM1
 F02LOM1
 F02LOM1
 F02LOM1
 F02LOM1

In the previous example, the POOLNAME (OM) is used to index into table DIRPSSYS shown in the following example entry. The device type is DISK, indicating that OM records should be stored on disk in the specified disk volume names.

5. Indicate the PM load for the XPM by data filling table PMLOADS as shown in the following example:

Table: PMLOADS \_\_\_\_\_ LIUNAME LOCATION LOAD PROCINFO CARDINFO \_\_\_\_\_ 1 LIM 0 2 22 ECS09CK EIU NTEX22BB NT9X84AA NT9X85AA NO 000075F03080 2 LIM 0 3 16 ECS09CK NTEX22BB EIU NT9X84AA NT9X85AA NO 000075F03081 EIU 3 LIM 0 1 18 EDS09CK NTEX22CA NT9X84AA NT9X85AA NO 000075F03082 EIU 4 LIM 0 3 28 EDS09CK NTEX22CA NT9X84AA NT9X85AA NO 000075F03083

The LOAD parameter name specified in table LIUINV is used to index into the table PMLOADS after switch upgrades to automatically update the EIU.

6. Identify the network connection and map the file transfer session to an EIU by data filling table RASLAPPL as shown in the following example:

Table: RASLAPPL

| NETCON | APTYPE B | UFFSIZE | NUMBUFFS |   |      |     |     |     |      |
|--------|----------|---------|----------|---|------|-----|-----|-----|------|
|        |          |         |          |   |      |     |     | ACS | INFO |
|        |          |         |          |   |      |     |     |     |      |
|        |          |         |          |   |      |     |     |     |      |
| OMAFT  | AFT      | 2048    | 1        |   |      |     |     |     |      |
|        |          |         | TLI      | S | 7531 | 153 | 114 | 25  | 18   |

Table RASLAPPL maps the AFT session to a data link. The IP address specified in the ACSINFO field of table RASLAPPL should be the same IP address as was specified in the CMIPADDR parameter in table IPNETWRK. This IP address and port number are used by the Prospect AFT client to connect to the AFT server running on the MTX.

7. Indicate the data transfer type and configure the subsystems by data filling table GASINFO as shown in the following example:

| Table: | GASINE | 70 |      |         |    |         |    |
|--------|--------|----|------|---------|----|---------|----|
|        |        |    |      |         |    |         |    |
| GASKEY |        |    | <br> |         |    | SPE     | CS |
| OMAFT  | AFT    | MO |      | \$<br>1 | 15 | FOREIGN | 0  |

Table GASINFO maps the link defined in table RASLAPPL to the DIRP OM subsystem. The GASKEY value specified in table GASINFO should be the name entered for the NETCON field in table RASLAPPL, and the subsystem name portion of the SPECS field must be OM.

8. Specify the OM transfer period as shown in the following examples:

Table: OFCENG -----OMXFR X30

The OMXFR parameter of table OFCENG specifies the interval marker for transferring active registers to holding registers and IPC active registers to CM active registers. This parameter fixes the IPC OM records interval time skew, which must be subtracted from all IPC OM records interval values to obtain the correct interval value.

Table: OFCOPT -----OMHISTORYON N

The value of this parameter in table OFCOPT must be N or the OMXFR in table OFCENG is ignored.

**9.** Instruct the system to transfer only D records that are in use as shown in the following example:

```
Table: OFCENG
------
OMTAPESUPPRESSION Y
```

It is important to set this parameter to  $\underline{x}$ . If the value of this parameter is  $\underline{N}$ , then the number of D records equals the number of tuples that the system allocates for this group (1 to 16384), and the volume of data transferred is greatly increased.

**10.** Instruct the system to transfer only D records that are in use as shown in the following example:

```
Table: OFCENG
-----
TAPEXLATE ASCII
```

This parameter determines the character code used in the DIRP OM file records, and the parameter must be set to ASCII for the MTX OM parser.

**11.** Define an accumulating class but do not enable the class as shown in the following example:

Table: OMACC
----CLASS ENABLED PRCSN WHEN
----OMREPORT N DPRECISION AUTO

12. Add OM groups to the defined class as shown in the following example:

OMACCGRP command

13. Route the class report to DIRP as shown in the following example:

14. Set the tape archives office parameter option value as shown in the following example:

```
Table: OFCVAR
------
AFT_REMOVE_COPY_TO_TAPE Y
```

Specifying the value Y for this parameter allows DIRP files that have not been archived to tape to be automatically purged.

15. Start an AFT session as shown in the following example:

```
CI: RASL
RASLSTART net_conn
QUIT ALL
```

The value specified for net\_conn should match the value in the net\_conn field in table RASLAPPL (OMAFT in the provided example).

CI: AFT STARTAFT QUIT ALL

**16.** Enable the accumulating class and start data accumulation as shown in the following example:

Table: OMACC
----CLASS ENABLED PRCSN WHEN
----OMREPORT Y DPRECISION AUTO

# Appendix E: Command Reference for Data Acquisition Processes

This appendix describes the commands for the following data acquisition processes:

- The AFT Reader, which is the user interface for the AFT software running on the MTX. See <u>Appendix D: Automatic File Transfer (AFT) Software Setup</u> on page 79.
- The MTXOM Parser, which converts MTXOM data files to the format expected by the Prospect Loader.

# The AFT Reader

The AFT Reader is the user interface to the AFT software. See <u>Appendix D: Automatic File</u> <u>Transfer (AFT) Software Setup</u> on page 79.

## **Command Description**

The command syntax is as follows:

nt\_aft\_reader [options] <port>[:tcp]@<host> <destdir>

#### Options

| Option     | Description                                                                                                    |
|------------|----------------------------------------------------------------------------------------------------|
| [-h]       | Displays a list of options and arguments.                                                                                                    |
| [-d debug] | Debug message level (default is 0):<br>0 = none<br>1 = debug, but no data dumps<br>2 = debug with data dumps<br>3 = debug with data and protocol dumps |
| [-L lfc]   | Enable LFC logging based on template:<br><dir>,<prefix>,<ext>,<span>,<space>,<keep></keep></space></span></ext></prefix></dir>                         |

| Option      | Description                                                                     |
|-------------|---------------------------------------------------------------------------------|
| [-n name]   | Process identifier (for file logging)                                           |
| [-s stats]  | Statistics reporting interval, in seconds (default is 1800)<br>0=never          |
| [-w datawd] | Incoming data watchdog timer interval, in seconds (default is 5400).<br>0=never |

# Arguments

| Argument                 | Description                                                        |
|--------------------------|--------------------------------------------------------------------|
| <port>[:tcp]@host</port> | AFT server port address                                            |
| <destdir></destdir>      | Destination directory in which transferred AFT files are recreated |

# The MTXOM Parser

The MTXOM Parser enables the MTX to transfer OM records stored by the MTX Device Independent Recording Package (DIRP) subsystem to the data acquisition server. The files are converted to the format expected by the Prospect Loader.

The file transfer takes place over an Ethernet/TCP/IP interface using Nortel Automatic File Transfer (AFT) software and Nortel Ethernet Interface Unit (EIU) hardware.

## **Command Description**

The command syntax is as follows:

```
nt_mtxom_parse -[options] <element> <input_source> <output_dest> <output fail>
```

#### Options

| Option        | Description                                                                                                    |
|---------------|----------------------------------------------------------------------------------------------------|
| [-b size]     | Input buffer size (bytes, Def. 4096).                                                                                          |
| [-C config]   | Configuration file location. For more information about this option, see <u>Using the -C Flag</u> on page 90.                  |
| [-d]          | Enable debug messages.                                                                                                    |
| [-h]          | Displays a list of options and arguments.                                                                                      |
| [-L template] | Enable LFC logging based on template:<br><dir>,<prefix>,<ext>,<span>,<space>,<keep></keep></space></span></ext></prefix></dir> |
| [-m dir]      | Move/archive processed input files to <dir>.</dir>                                                                             |
| [-n id]       | Process identifier. For more information about this option, see Using the -n Flag on page 90.                                  |
| [-o n]        | Skip n bytes of source input (bytes, Def. 0).                                                                                  |
| [-p poll]     | Polling interval (seconds, Def. 5).                                                                                            |
| [-s stats]    | Statistics interval (seconds, Def. 300).                                                                                       |
| [-z]          | Print raw and parsed record sizes.                                                                                             |

#### Arguments

| Argument            | Description         |
|---------------------|---------------------|
| <element></element> | Network element ID. |

| Argument                      | Description             |
|-------------------------------|-------------------------|
| <input_source></input_source> | Input source directory. |
| <output_dest></output_dest>   | Output ok directory.    |
| <output_fail></output_fail>   | Output fail directory.  |

## Using the -C Flag

The nt\_mtxom\_parse program requires this option to provide:

• The location of the required description file for the parser included OM groups, for example:

nt\_mtxom\_parse -C cfg/omgroups.cdma

• The number of OM groups, for example:

nt\_mtxom\_parse -C :337

Specifying the number of OM groups in this manner enables parser support for additional MTX OM groups introduced by a switch upgrade without the need to upgrade the nt\_mtxom\_parse program.

• You must specify both the location of the alternative description file for the parser included OM groups and the number of OM groups, for example:

nt mtxom parse -C cfg/omgroups.cdma:337

#### Using the -n Flag

The -n flag specifies a process-identifier string to be used in messages displayed by the parser. The format is as follows:

-n <string>:<class list>

You can optionally follow <string> by :<class\_list>, which includes a class-list name that represents a comma-separated list of upper-case class names that the parser should format and output.

If you do not specify a <class\_list>, the default is to output all classes that are present in the input data.

For example:

nt\_mtxom\_parse -n SF\_MSC1:OMREPORT

This example uses process-identifier string SF\_MSC1 in all parser messages, and only formats and outputs data for OM class OMREPORT.

## **MTX Versions Supported**

The following table provides OM group counts for various MTX versions and patches:

| Versions                                           | OM Group Count    |
|----------------------------------------------------|-------------------|
| MTX CDMA Release 9 standard and patch levels 1, 2  | 323<br>325<br>328 |
| MTX CDMA Release 10 standard and patch levels 1, 2 | 335<br>336<br>337 |
| MTX CDMA Release 11 standard                       | TBD               |
| MTX TDMA Release 9 standard                        | 303               |
| MTX CDMA Release 12 standard                       | TBD               |

 Table 8:
 MTX Versions Supported

# The OM Group Description File

You must use the -c flag to specify the OM group description file, which contains one-line descriptions of each group for which the parser process provides formatted output. The lines contain the blank- or tab-delimited fields described in the following table.

| Field    | Description                                                                                                    |
|----------|----------------------------------------------------------------------------------------------------|
| Name     | The name of the OM group                                                                                                    |
| Кеу      | Indicates if this group has a key. (1=yes or 0=no)                                                                                                    |
|          | When you run the command omshow [tablename] on the MTX and<br>the header output contains a key entry, set the Key field to 1. Only<br>MTX tables that are not populated under the system level have the<br>value 1. If you have difficulties determining what the value of this<br>field should be, contact your customer support representative. |
| ICP-Skew | Indicates if this group has ICP time skew (1=yes or 0=no)                                                                                                    |
|          | ICP-Skew is generally 0 unless the OM group name contains ICP as part of its name.                                                                                                    |

| Table 9: OM Group Description File Fields |
|-------------------------------------------|
|-------------------------------------------|

After you make changes to an OM group description file, you need to run flexda stop, then flexda start, in order for the parser to see the new information.

## Sample OM Group Description File

The following is the provided OM group description file, omgroups.cdma:

**Note:** Description file lines beginning with # are treated as comments.

##

```
#
    Supported Nortel CDMA/TDMA/AMPS Switch OM Groups Description
#
#
    The parser uses descriptions in this file to format OM group
    data records. Formatted OM group records are output if and
#
#
    only if data is encountered for the group, and there is a valid
#
    entry for the group in this file.
#
#
             Key ICP-Skew
    Name
#
    ANN
             1
                  0
    BRSTAT
                  0
                       0
    C7LINK1
                  1
                       0
    C7LINK2
                  1
                      0
    C7LINK3
                  1
                      0
    C7LKSET
                 1
                      0
    C7ROUTE
                 1
                      0
    C7RTESET 1
                  0
    CALLMIX
                  0
                       0
    CAUARSCT 1
                  0
    CAUAUTH
                  1
                       0
    CAUCPFRQ 1
                  0
    CAUCPSCT 1 0
    CAUCPSYS 1
                  0
    CAUDAT3G 1 0
    CAUDATSC 1
                  0
    CAUDATSY 1
                  0
    CAUFRQ3D 1 0
    CAUFRQ3V 1
                  0
                  1
    CAURM
                       0
    CAUSCT3D 1 0
    CAUSCT3V 1 0
    CAUXTFRQ 1
                  0
    CAUXTF3D 1
                  0
    CAUXTF3V 1
                  0
    CDMAIVSN 1
                  0
    CDMAOAM
                  0
                       0
                0
    CDMAPDOM 0
    CDMAPDSO 0 0
    CDMAPGZN 0
                  0
    CDMAVSO
                  1
                       0
    CDSNMQRY 1
                  0
#
## 12/10/2002 -- Comment out these groups with known loader issue for CDMA
## systems until the issue can be resolved. TDMA/AMPS systems can safely
```

| ## | uncomment  | these | groups,  | because   | the   | issue   | only  | affects               | CDMA   | systems.   |
|----|------------|-------|----------|-----------|-------|---------|-------|-----------------------|--------|------------|
| #  |            |       |          |           |       |         |       |                       |        |            |
| #  | CIBEROM    |       | 1 (      | )         |       |         |       |                       |        |            |
| #  | CIBEROM2   | 1     | 0        |           |       |         |       |                       |        |            |
|    | CIUPROSI   | 1     | 0        |           |       |         |       |                       |        |            |
|    | CP         | 1     | 0        |           |       |         |       |                       |        |            |
|    | CPUSTAT    |       | 0 (      | )         |       |         |       |                       |        |            |
|    | DCCICPCF   | ° 1   | 1        |           |       |         |       |                       |        |            |
|    | HODACNTR   | R 1   | 0        |           |       |         |       |                       |        |            |
|    | HODCCNTR   | R 1   | 0        |           |       |         |       |                       |        |            |
|    | ICPAUTH    |       | 1 1      | L         |       |         |       |                       |        |            |
|    | ICPBER     |       | 1 1      | L         |       |         |       |                       |        |            |
|    | ICPCA      |       | 1 1      | L         |       |         |       |                       |        |            |
|    | ICPCELTR   | R 1   | 1        |           |       |         |       |                       |        |            |
|    | ICPCP      |       | 1 1      | L         |       |         |       |                       |        |            |
|    | ICPCP2     |       | 1 1      | L         |       |         |       |                       |        |            |
|    | ICPDCP     |       | 1 1      | L         |       |         |       |                       |        |            |
|    | ICPDFC     |       | 1 1      | L         |       |         |       |                       |        |            |
|    | ICPDHO     |       | 1 1      | L         |       |         |       |                       |        |            |
|    | ICPFC      |       | 1 1      | L         |       |         |       |                       |        |            |
|    | ICPHO      |       | 1 1      | L         |       |         |       |                       |        |            |
|    | ICPHO2     |       | 1 1      | L         |       |         |       |                       |        |            |
|    | ICPOVLD    |       | 0 2      | L         |       |         |       |                       |        |            |
|    | ICPOVLD2   | 0     | 1        |           |       |         |       |                       |        |            |
|    | LPICHUSG   | ; 1   | 1        |           |       |         |       |                       |        |            |
| #  |            |       |          |           |       |         |       |                       |        |            |
| ## | 12/10/2002 | e C   | omment o | out group | s wit | th know | wn lo | ader iss              | ue fo: | r CDMA     |
| ## | systems un | til t | he issue | e can be  | reso  | lved.   | TDMA  | /AMPS sy              | stems  | can safely |
| ## | uncomment  | these | groups,  | because   | the   | issue   | only  | affects               | CDMA   | systems.   |
| #  |            |       |          |           |       |         |       |                       |        |            |
| #  | MAHOCANE   | ) 1   | 0        |           |       |         |       |                       |        |            |
| #  | MAHOCMPT   | 1     | 0        |           |       |         |       |                       |        |            |
| #  | MASUMCAN   | I 1   | 0        |           |       |         |       |                       |        |            |
| #  | MASUMSRV   | 7 1   | 0        |           |       |         |       |                       |        |            |
|    | MPICHUSG   | ; 1   | 1        |           |       |         |       |                       |        |            |
|    | MTXDCALL   | . 1   | 0        |           |       |         |       |                       |        |            |
|    | MTXHLR     |       | 0 (      | )         |       |         |       |                       |        |            |
|    | MTXNWKIC   | : 1   | 0        |           |       |         |       |                       |        |            |
|    | MTXNWKOG   | ; 1   | 0        |           |       |         |       |                       |        |            |
|    | MTXOVLD    |       | 0 0      | )         |       |         |       |                       |        |            |
| #  |            |       |          |           |       |         |       |                       |        |            |
| ## | 12/10/2002 | C     | omment o | out group | s wit | th know | wn lo | ader iss <sup>.</sup> | ue fo: | r CDMA     |
| ## | systems un | til t | he issue | e can be  | reso  | lved.   | TDMA  | AMPS sy               | stems  | can safely |
| ## | uncomment  | these | groups,  | because   | the   | issue   | only  | affects               | CDMA   | systems.   |

| DATA ACQUISITION TOOLS GUIDE                               |
|------------------------------------------------------------|
| Data Acquisition Tools 7.1 for Nortel AMPS/TDMA/CDMA MTX16 |

```
#
#
                           0
     MTXPC1
                      1
                      1
                           0
#
     MTXPC2
     MTXPC3
                      1
                           0
#
#
     MTXPC4
                      1
                           0
#
     MTXPC5
                      1
                           0
     MTXPC6
                      1
                           0
#
#
     MTXPC7
                      1
                           0
#
     MTXPC8
                      1
                           0
     MTXSMS
                      1
                           0
     MTXSYS1
                      0
                           0
     MTXSYSX
                      0
                           0
#
## 12/10/2002 -- Comment out groups with known loader issue for CDMA
## systems until the issue can be resolved. TDMA/AMPS systems can safely
##
  uncomment these groups, because the issue only affects CDMA systems.
#
#
     MTXZONPG 0
                      0
     NWKIC2
                      1
                           0
     NWKIC3
                      1
                           0
     NWKICX
                      1
                           0
                      1
                           0
     NWKOG2
     NWKOG3
                      1
                           0
     NWKOGX
                      1
                           0
     OFZ
                0
                      0
     OFZ2
                0
                      0
     OMMTX
                      1
                           0
     OMMTX2
                      1
                           0
     OMMTX3
                      1
                           0
     OMMTXHO
                      1
                           0
     OMMTXHO2 1
                      0
     OMMTXSY2
               0
                      0
     OMMTXSYS
                0
                      0
     РМ
                1
                      0
     RMU3G
                      0
                           0
     SMRSICAN
               1
                      0
     SMRSISRV 1
                      0
     STORE
                      0
                           0
     TLDNPOM
                      0
                           0
     TRK
                1
                      0
     TRMTFR
                      0
                           0
     TRMTFR2
                      0
                           0
     TRMTRS
                      0
                           0
                      0
     UTR
                1
```

```
#
# 05/27/2003 -- Added the following for MTX12 Support.
#
    LCSSYS
                  0
                       0
    MTXOMTRK 1
                  0
    CAUCSDCP 0
                  0
    CDMAPAGE 1
                  0
    TDPIC1
                 1
                    0
                 1 0
    TDPOG1
    XASTAT
                 0
                       0
#
```

# The Passport Statistics Parser

The Passport Statistics Parser converts Passport source BDF files to the format expected by the Prospect Loader.

## **Command Description**

The program command is structured as follows:

```
nt_ppcsta_parse -[options] <id> <input_source> <output_destination>
```

Running the following help command displays a definitions list of options and arguments:

```
nt_ppcsta_parse -h
```

```
Options:
```

| [-b size]     | Input buffer size (bytes, default 4096).                                              |
|---------------|---------------------------------------------------------------------------------------|
| [-n id]       | Process identifier.                                                                   |
| [-0 n]        | Skip n bytes of source input (bytes, default 0).                                      |
| [-p poll]     | Polling interval (seconds, default 5).                                                |
| [-s stats]    | Statistics interval (seconds, default 300).                                           |
| [-m dir]      | Move/archive processed input files to <dir>.</dir>                                    |
| [-C config]   | Configuration information.                                                            |
| [-d]          | Enable debug messages.                                                                |
| [-z]          | Print raw and parsed record sizes.                                                    |
| [-L template] | Enable LFC logging based on template:                                                 |
|               | <dir>,<prefix>,<ext>,<span>,<space>,<keep></keep></space></span></ext></prefix></dir> |
| Arguments:    |                                                                                       |

<element> Network element id.

| <input_source></input_source> | Input source directory. |
|-------------------------------|-------------------------|
| <output_dest></output_dest>   | Output ok directory.    |
| <output_fail></output_fail>   | Output fail directory.  |

#### The Network Element ID Argument

A separate parser process is run for each Passport switch from which statistics are to be collected. The node ID for the Passport switch from which statistics are to be collected is provided as the last component of the network element ID argument.

The network element ID argument must be specified as follows:

```
<mscid>.<bsmid>.<cbrsid>.<nodeid>
```

where:

<mscid> is the Nortel switch ID associated with this Passport switch

<bsmid> is the Nortel BSM ID associated with this Passport switch

<cbrsid> is the Nortel CBRS id of the Passport switch

<nodeid> is the Nortel node id of the Passport switch. This must be the node ID given in the statistics file names.

#### Using the -C flag

The -C flag is required to provide information needed by the parser process to format input statistics files. This flag is specified as follows:

```
-C <rfile>:<delch>:<cfile>
```

where:

<rfile> is the location of the Passport statistics RDF file

<delch> is the delimiter character used in the Passport source BDF file. This may be specified as the character's hexadecimal representation using the format 0xnn.

<cfile> is the Passport configuration file specifying the functional processor card type and slot number associated with each provisioned interface.

The following sections describe these files.

## **Record Description File (RDF)**

The attribute name associated with each BDF record field is provided by a Nortel Passport statistics record description (RDF) file. The location of this file is provided to the parser by using the -c flag.

The naming convention for the RDF file is as follows:

```
<ne_type>_<data_type>.rdf where
```

<ne\_type> = ppc

<data\_type> = sta

An example file name is as follows:

ppc\_sta.rdf

### Sample RDF File

The following is a section from a sample RDF file:

```
#------
#= RDF file: ppc_sta.rdf
#______
_name: switchType
_type: _S:
_name: dataType
_type: _S:
_name: componentName
_type: _c:
_name: timeOfRecord
_type: _t:
name: customerIdentifier
_type: _I:
_name: porsNormPktFromIf
_type: _LI:
_name: porsNormDiscUnforwardFromIf
_type: _LI:
_name: porsNormOctetFromIf
```

```
_type: _LI:
_name: porsIntPktFromIf
_type: _LI:
_name: measuredSpeedToIfMin
_type: _LI:
_name: measuredSpeedToIfCurrent
_type: _LI:
_name: measuredRoundTripDelayMax
_type: _I:
```

## The Source BDF File

The source BDF files contain newline-separated statistics records for the Passport switch. Each record consists of a fixed number of fields that are delimited using a character that is configurable on the Nortel MDP. The value of this delimiter character is provided to the parser by using the -c flag. Each BDF record field contains a value associated with a statistics record attribute.

The naming convention for the source BDF file is as follows:

```
<ne_type>_<data_type>_<yyyymmddThhmmss>_<nodeid>_<seqno>.bdf
where
<ne_type> = ppc
<data_type> = sta
<yyyymmddThhmmss> = file creation date
<nodeid> = passport switch node ID
<seqno> = 3-digit sequence number
An example file name is as follows:
```

ppc sta 20021021T100001 610 711.bdf

## Sample Source BDF File

The following is a section from a sample source BDF file:

# The Passport Configuration File

Each statistics record provides measurements for a particular interface component provisioned on the Passport switch. A Passport configuration file is supplied by the customer and enables the parser process to add information to each statistics record about the functional processor card type and slot number associated with the statistics record interface component. The name of this file is provided to the parser by using the -c flag.

The Passport configuration file contains one-line descriptions of each provisioned interface component. The lines contain the blank or tab-delimited fields described in <u>Table 10</u>:

| Field    | Description                                                                                         |
|----------|----------------------------------------------------------------------------------------------------|
| slot     | The slot number for the primary functional pro-<br>cessorcard on which the interface is provisioned |
| cardType | The functional processor card type. This must be one of the following Nortel cards:                 |
|          | CP                                                                                                  |
|          | 4pOC3                                                                                               |
|          | 11pMSW                                                                                              |
|          | 24pBCN                                                                                              |

| Table 10. | <b>Field Description</b> | Dassnort ( | Configuration File |
|-----------|--------------------------|------------|--------------------|
|           | Field Description -      | Γασορυπιία |                    |

 Table 10:
 Field Description - Passport Configuration File (Continued)

| Field      | Description                                              |
|------------|----------------------------------------------------------|
| components | A provisioned interface component for this card/<br>slot |

## Sample Passport Configuration File

The following is a sample Passport configuration file:

| # |      |          |                    |
|---|------|----------|--------------------|
| # | slot | cardType | components         |
|   |      |          |                    |
|   | 0    | CP       | LogicalProcessor/0 |
|   | 1    | CP       | LogicalProcessor/1 |
|   |      |          |                    |
|   | 2    | 11pMSW   | LogicalProcessor/2 |
|   | 3    | 11pMSW   | LogicalProcessor/3 |
|   | 2    | 11pMSW   | CiuBcnIf/0         |
|   | 2    | 11pMSW   | CiuBcnIf/1         |
|   | 2    | 11pMSW   | CiuBcnIf/2         |
|   | 2    | 11pMSW   | CiuBcnIf/3         |
|   | 2    | 11pMSW   | BtsBcn/29          |
|   | 2    | 11pMSW   | BssmBcnIf/1        |
|   | 2    | 11pMSW   | BssmBcnIf/2        |
|   |      |          |                    |
|   | 4    | 11pMSW   | LogicalProcessor/4 |
|   | 5    | 11pMSW   | LogicalProcessor/5 |
|   | 4    | 11pMSW   | CiuBcnIf/8         |
|   | 4    | 11pMSW   | CiuBcnIf/9         |
|   | 4    | 11pMSW   | BtsBcn/30          |
|   | 4    | 11pMSW   | DiscoBcnIf/1       |
|   | 4    | 11pMSW   | DiscoBcnIf/2       |
|   |      |          |                    |
|   | 6    | 24pBCNW  | LogicalProcessor/6 |
|   | 7    | 24pBCNW  | LogicalProcessor/7 |
|   | 6    | 24pBCNW  | SbsBcn/(33,0)      |
|   | 6    | 24pBCNW  | SbsBcn/(33,1)      |
|   |      |          |                    |

| 8  | 11pMSW  | LogicalProcessor/8  |
|----|---------|---------------------|
| 9  | 11pMSW  | LogicalProcessor/9  |
| 8  | 11pMSW  | CiuBcnIf/4          |
| 8  | 11pMSW  | CiuBcnIf/5          |
| 8  | 11pMSW  | CiuBcnIf/6          |
| 8  | 11pMSW  | CiuBcnIf/7          |
| 8  | 11pMSW  | BtsBcn/31           |
| 8  | 11pMSW  | DiscoBcnIf/3        |
| 8  | 11pMSW  | DiscoBcnIf/4        |
|    |         |                     |
| 10 | 11pMSW  | LogicalProcessor/10 |
| 11 | 11pMSW  | LogicalProcessor/11 |
| 10 | 11pMSW  | BtsBcn/17           |
|    |         |                     |
| 12 | 4pOC3   | LogicalProcessor/12 |
| 13 | 4pOC3   | LogicalProcessor/13 |
| 12 | 4pOC3   | IsshoBcnIf/1        |
|    |         |                     |
| 14 | 24pBCNW | LogicalProcessor/14 |
| 15 | 24pBCNW | LogicalProcessor/15 |
| 14 | 24pBCNW | SbsBcn/(33,2)       |
| 14 | 24pBCNW | SbsBcn/(33,3)       |

# Sample Parser Output File

The following is a sample of the parser output file, which contains the source BDF files converted into the format expected by the Prospect Loader:

```
+++Record #: 1
switchType ppc
dataType sta
cardName: (11pMSW/2)
componentName (EM/MTX48B2CBRS1 LogicalProcessor/2)
timeOfRecord 20021017T101500.000811
customerIdentifier 0
```

```
cardNumber 2
cardStatus 2
cpuUtilAvg 0
cpuUtilAvgMin 0
cpuUtilAvgMax 1
memoryCapacity (0,0) (1,262144) (2,0)
memoryUsageAvg (0,0) (1,34815) (2,0)
memoryUsageAvgMin (0,0)(1,34815)(2,0)
memoryUsageAvgMax (0,0) (1,34815) (2,0)
sharedMsgBlockCapacity 5682
sharedMsgBlockUsageAvg 0
sharedMsgBlockUsageAvgMin 0
sharedMsgBlockUsageAvgMax 0
localMsgBlockCapacity 256
localMsgBlockUsageAvg 1
localMsgBlockUsageMin 1
localMsgBlockUsageMax 6
+++Record #: 2
switchType ppc
dataType sta
cardName: (11pMSW/4)
componentName (EM/MTX48B2CBRS1 LogicalProcessor/4)
timeOfRecord 20021017T101500.001019
customerIdentifier 0
cardNumber 4
cardStatus 2
cpuUtilAvg 0
cpuUtilAvgMin 0
cpuUtilAvgMax 1
memoryCapacity (0,0) (1,262144) (2,0)
memoryUsageAvg (0,0) (1,34814) (2,0)
memoryUsageAvgMin (0,0)(1,34814)(2,0)
memoryUsageAvgMax (0,0) (1,34814) (2,0)
```

```
sharedMsgBlockCapacity 5682
sharedMsgBlockUsageAvg 0
sharedMsgBlockUsageAvgMin 0
sharedMsgBlockUsageAvgMax 0
localMsgBlockCapacity 256
localMsgBlockUsageAvg 1
localMsgBlockUsageMin 1
localMsgBlockUsageMax 5
+++Record #: 3
switchType ppc
dataType sta
cardName: (CP/0)
componentName (EM/MTX48B2CBRS1 LogicalProcessor/0)
timeOfRecord 20021017T101500.006116
customerIdentifier 0
cardNumber 1
cardStatus 1
cpuUtilAvg 1
cpuUtilAvgMin 1
cpuUtilAvgMax 1
memoryCapacity (0,0) (1,262144) (2,0)
memoryUsageAvg (0,0) (1,39127) (2,0)
memoryUsageAvgMin (0,0) (1,39127) (2,0)
memoryUsageAvgMax (0,0) (1,39127) (2,0)
sharedMsgBlockCapacity 2048
sharedMsgBlockUsageAvg 0
sharedMsgBlockUsageAvgMin 0
sharedMsgBlockUsageAvgMax 0
localMsgBlockCapacity 768
localMsgBlockUsageAvg 2
localMsgBlockUsageMin 2
localMsgBlockUsageMax 7
```

# Appendix F: The Monitoring Process Configuration File

The <hostname>.mon file is used to configure the monitoring process and is located in the \$FLEXDAHOME/cfg directory. This configuration file is organized hierarchically.

The <hostname>.mon file is automatically generated at setup. If your setup configuration changes, you first need to change the host configuration files as described in <u>The Host</u> <u>Configuration File</u> on page 20, and then run the setconfig.ksh script

# Starting the Monitoring of a Particular Switch

The process

\$ monitor -d <hostname>.mon

invoked by the startup command

\$ flexda start <group\_name> <switch\_name>

is used to monitor and control the parser processes.

If you have recently modified omgroups.<*technology*>, you need to stop and restart the parser in order for the new omgroups to be recognized.

# Sample <hostname>.mon File

The following is a sample <hostname>.mon file listing:

```
!
!
NORTEL DA MONITOR SCRIPT
!
system.name: MYHOST
```

```
MYHOST.groups:
                         NTMTXOM NTPPCSTA
MYHOST.NTMTXOM.groups: MTX01 MTX02
*NTMTXOM.MTX01.processes: READER PARSER
                             READER PARSER
*NTMTXOM.MTX02.processes:
MYHOST.NTPPCSTA.groups: MTX01B2CBRS1
*NTPPCSTA.MTX01B2CBRS1.processes: PARSER
1
! Global Defaults
1
               10
*wait:
*retry:
               5
*timeout: 30
               10
*delay:
*normal:
               false
!
! Start the threads in reverse order so that later stages will be ready and
! waiting for earlier stages.
1
*READER.start: 2
*PARSER.start: 1
*READER.down:
                    2
*PARSER.down:
                     1
!
! Allow infinite retries for all readers.
1
```

DATA ACQUISITION TOOLS GUIDE Data Acquisition Tools 7.1 for Nortel AMPS/TDMA/CDMA MTX16

```
*READER.retry:
                         -1
!
! NTMTXOM MTX01
I.
*NTMTXOM.MTX01.READER.program: nt_aft_reader
*NTMTXOM.MTX01.READER.argv: \
   -n NY MTX01 -w 1800 \
   -L log/ny mtxmtx01/om/get,aft.,.log,1440,800000,40 \
   300010???.???.??? \
   data/ny_mtxmtx01/om/src
*NTMTXOM.MTX01.PARSER.program: nt mtxom parse
*NTMTXOM.MTX01.PARSER.argv: \
   -n NY_MTX01 \
   -b 2048 \
   -L log/ny_mtxmtx01/om/fmt,parse.,.log,1440,800000,40 \
   -m data/ny_mtxmtx01/om/arch \
   -C cfg/omgroups.cdma:337 \
   MTX01 \
   data/ny_mtxmtx01/om/src \
   data/ny_mtxmtx01/om/dest \
   data/ny_mtxmtx01/om/fail
I.
! NTMTXOM MTX02
I
*NTMTXOM.MTX02.READER.program: nt_aft_reader
*NTMTXOM.MTX02.READER.argv: \
   -n NY MTX02 -w 1800 \
   -L log/ny_mtxmtx02/om/get,aft.,.log,1440,800000,40 \
   30001@???.???.???. \
```

```
data/ny_mtxmtx02/om/src
*NTMTXOM.MTX02.PARSER.program: nt_mtxom_parse
*NTMTXOM.MTX02.PARSER.argv: \
   -n NY_MTX02 \
   -b 2048 \
   -L log/ny_mtxmtx02/om/fmt,parse.,.log,1440,800000,40 \
   -m data/ny_mtxmtx02/om/arch \
   -C cfg/omgroups.cdma:337 \
   MTX02 \
   data/ny_mtxmtx02/om/src \
   data/ny_mtxmtx02/om/dest \
   data/ny_mtxmtx02/om/fail
!
! NTPPCSTA MTX01B2CBRS1
1
*NTPPCSTA.MTX01B2CBRS1.PARSER.program: nt_ppcsta_parse
*NTPPCSTA.MTX01B2CBRS1.PARSER.argv: \
   -n NY MTX01B2CBRS1 \
   -b 2048 \
   -L log/ny_ppcmtx01b2cbrs1/sta/fmt,parse.,.log,1440,800000,40 \
   -m data/ny_ppcmtx01b2cbrs1/sta/arch \
   -C cfg/ppc_sta.rdf:::cfg/cbrs.cfg \
   MTX01.1.MTX01B2CBRS1.510 \
   data/ny_ppcmtx01b2cbrs1/sta/src \
   data/ny_ppcmtx01b2cbrs1/sta/dest \
   data/ny_ppcmtx01b2cbrs1/sta/fail
```
Note: A line beginning with an asterisk expands to all levels above the current level.

A line beginning with an exclamation point is part of a comment.

The following are reserved words and should not be used for element names:

| .name      |
|------------|
| .groups    |
| .processes |
| .wait      |
| .retry     |
| .timeout   |
| .delayed   |
| .normal    |
| .start     |
| .down      |
| .program   |
| .argv      |
|            |

# Stopping the Monitoring of a Particular Switch

You can temporarily stop the monitoring of a particular switch.

#### To stop the monitoring of a switch

1. Stop the monitor.

\$ flexda stop <group\_name> <switch\_name>

- **2.** To start the monitor again, do the following:
  - \$ flexda start <group\_name> <switch\_name>

Copyright "International Business Machines Corporation 2008. All rights reserved.

# **Appendix G: Secure Connections Setup**

This appendix describes how to setup secure connections among the Data Acquisition server, Prospect server, and network elements.

# **Configuring SSH on Remote Network Elements**

Perform this task if the Data Acquisition server must have secure connections with remote network elements. This is required if the SECURERETRIEVE parameter in the *icf* file is set to '1' and the PSWD\_AUTH parameter is set to 'N'. When this happens, the Data Acquisition server retrieves data from the remote network elements using the *scp* command with key-based authentication.

To set up secure connections with remote network elements do as follows:

- 1. Log on to the DA server as flexda.
- 2. Run the command ls on the directory .ssh to verify that the directory exists:

```
[flexda] $ ls .ssh
```

If the directory does not exist, an error message is shown and you must create the directory by entering the command:

[flexda] \$ mkdir .ssh

**3.** Go to the ~/.ssh directory:

[flexda] \$ cd ~/.ssh

**4.** Enter the following command:

[flexda] \$ ssh-keygen -t rsa

Press Enter when prompted for default directory and filename. Leave passphrase blank when prompted and press Enter.

- 5. Log on to the remote network element as a user (<ne\_user>) that the Data Acquisition tool can access.
- 6. Run the command ls on the directory .ssh to verify that the directory exists:

[ne\_user] \$ ls .ssh

If the directory does not exist, an error message is shown and you must create the directory by entering the command:

[ne\_user] \$ mkdir .ssh

- 7. Log off from the remote network element.
- 8. On the DA server, use FTP to copy the file id\_rsa.pub in the directory <home\_directory>/.ssh on the network element from which the Data Acquisition tool is supposed to collect data.
- 9. Enter the following command for the remote network element using an authorized user: \$ ssh -1 <ne user> <ne server>
- 10. If you receive a message similar to the following type Yes and press Enter: The authenticity of host '<hostname> (<ip>)' can't be established. RSA key fingerprint is 54:1d:4b:44:e1:2e:ae:48:b1:34:7f:ee:c5:13:95:85. Are you sure you want to continue connecting (yes/no)?
- 11. Go to the directory <home\_directory>/.ssh and use the cat command to concatenate the content of file id rsa.pub into file authorized keys:

```
$ cd ~/.ssh
$ cat id rsa.pub >> authorized keys
```

- 12. Change the permission of authorized keys to 600 and delete id rsa.pub:
  - \$ chmod 600 authorized\_keys

```
$ rm -f id_rsa.pub
```

- 13. Log off from the remote network element.
- 14. Repeat Steps 3 through 13 on all other remote network elements from which the Data Acquisition tool is supposed to collect data.

# Configuring SSH on the Prospect Server

Perform this task if the Data Acquisition server must have secure connections with the Prospect server. This is required if the SECURERETRIEVE parameter in the *icf* file is set to '1' and the PSWD\_AUTH parameter is set to 'N'. When this happens, the Data Acquisition server exchanges data with the Prospect server using the *scp* command with key-based authentication.

To set up secure connections with the Prospect server do as follows:

- 1. Log on to the DA server as flexda.
- 2. Go to the ~/.ssh directory:

```
[flexda] $ cd ~/.ssh
```

- **3.** The directory should contain a file called id\_rsa.pub. If not, follow the steps documented in <u>Configuring SSH on Remote Network Elements</u> on page 111.
- 4. Log on to the Prospect server as user <prospect\_user>.
- 5. Run the command ls on the directory .ssh to verify that the directory exists:

```
[prospect_user] $ ls .ssh
```

If the directory does not exist, an error message is shown and you must create the directory by entering the command:

Copyright " International Business Machines Corporation 2008. All rights reserved.

[prospect\_user] \$ mkdir .ssh

- 6. Log off from the Prospect server.
- 7. On the DA server, use FTP to copy the file id\_rsa.pub in the directory <home directory>/.ssh on the Prospect server on which the OM files are located.
- 8. Enter the following command for the Prospect server using an authorized user: \$ ssh -l <prospect\_user> <prospect\_server>
- 9. If you receive a message similar to the following type Yes and press Enter: The authenticity of host '<hostname> (<ip>)' can't be established. RSA key fingerprint is 54:1d:4b:44:e1:2e:ae:48:b1:34:7f:ee:c5:13:95:85. Are you sure you want to continue connecting (yes/no)?
- 10. Go to the directory <home\_directory>/.ssh and use the cat command to
   concatenate the content of file id\_rsa.pub into file authorized\_keys:
   \$ cd ~/.ssh

```
$ cat id rsa.pub >> authorized keys
```

- 11. Change the permission of authorized\_keys to 600 and delete id\_rsa.pub:
  - \$ chmod 600 authorized\_keys
  - \$ rm -f id\_rsa.pub
- 12. Log off from the Prospect server.

Copyright ,, International Business Machines Corporation 2008. All rights reserved.

# Index

# Symbols

## A

| AFT Reader              | <br> | <br> | <br>´ | 79, 87 |
|-------------------------|------|------|-------|--------|
| commands                | <br> | <br> | <br>  | 87     |
| AFT software setup .    | <br> | <br> | <br>  | 79     |
| automatic file transfer | <br> | <br> | <br>  | 79     |

### B

| BDF file              | 74 | , 95, | 96, | 98, | 101 |
|-----------------------|----|-------|-----|-----|-----|
| bulk data format file | 74 | , 95, | 96, | 98, | 101 |

# С

| checkpoint files   | 54 |
|--------------------|----|
| chgpswd            | 49 |
| configuration file |    |
| FLEXDA             | 19 |
| host               | 20 |

#### D data

| data                                          |
|-----------------------------------------------|
| recovering                                    |
| data acquisition processes                    |
| Data Acquisition tools setup                  |
| Data Acquisition tools upgrade16, 18          |
| data loading sequence                         |
| data monitoring                               |
| data retrieval                                |
| data transfers, monitoring and recovering .54 |
| data types                                    |
| directory structure                           |
| documentation                                 |
| font usage                                    |
| typographical conventions10                   |
| user                                          |
| viewing HTML Help11                           |
| viewing PDF12                                 |
| _                                             |

## E

| error messages     | 9 |
|--------------------|---|
| error notification | 3 |
| using e-mail5.     | 3 |
| using paging54     | 4 |

# F

| field descriptions |  | <br> | . 32 |
|--------------------|--|------|------|
| flexda             |  | <br> | 105  |
| font usage         |  |      |      |
| documentation      |  | <br> | . 10 |

## H

| host configuration file |  |
|-------------------------|--|
| field descriptions      |  |
| sample                  |  |
| structure               |  |
| hostname                |  |
| finding 18              |  |
| HTML Help format 11     |  |

# I

| ICF file 10                           | 3      |
|---------------------------------------|--------|
|                                       | ,<br>, |
|                                       | +      |
| icf_pswdfile.cfg                      | )      |
| installation and setup 13, 10         | 5      |
| installation procedure 10             | 5      |
| Interval Checkpoint Facility 54       | 4      |
| interval checkpoint facility files 19 | 9      |

## L

| loading data, sequence for | · · · · · · · · · · · · · · · · · · · | 20 |
|----------------------------|---------------------------------------|----|
|----------------------------|---------------------------------------|----|

# M

| MDP statistics files setup            | 73     |
|---------------------------------------|--------|
| monitoring data                       | 53, 54 |
| monitoring process configuration file | 105    |
| monitoring the parsing process        | 105    |
| mtcdma mtx                            | 49     |
| MTXOM Parser                          | 87, 89 |

# N

| notification | L |  |  |  |  |  |  |  |  |  |  |  |    |
|--------------|---|--|--|--|--|--|--|--|--|--|--|--|----|
| errors       |   |  |  |  |  |  |  |  |  |  |  |  | 53 |

# 0

| OM group data  | 44 |
|----------------|----|
| omgroups 1     | 05 |
| omgroups file  |    |
| making changes | 91 |
| OMSHOW format  | 44 |
| overview       | 14 |

Updated: 2008-09-24

## Р

| -                                       |     |
|-----------------------------------------|-----|
| parser OM group description file        | .91 |
| Passport configuration file             | .99 |
| Passport Statistics output file         | 101 |
| Passport Statistics Parser              | 95  |
| password rotation                       | .49 |
| PDF format                              | .12 |
| pre-installation tasks                  | .16 |
| process monitoring                      |     |
| starting                                | 105 |
| stopping                                | 110 |
| process monitoring configuration file 1 | 105 |
| product support                         | .12 |
| product training                        | .12 |
| publications                            |     |
| user                                    | .11 |
| R                                       |     |
| RDF file                                | 96  |
| record description file (RDF)           | .96 |
| ······                                  |     |
| S                                       |     |
| sample file                             |     |
| cron job                                | .77 |
| OM group description                    | .91 |
| Passport configuration                  | 100 |
| Passport Statistics Parser output       | 101 |
| Passport switch configuration           | .76 |
| RDF                                     | .97 |
| source BDF                              | .98 |
| sample files                            |     |
| monitoring                              | 105 |
| sd.chgpswd.icf                          | .49 |
| setconfig.ksh                           | 49  |
| setup                                   |     |
| Data Acquisition tools                  | .18 |
| MDP statistics files                    | .73 |
| network element                         | 111 |
| source BDF file                         | .98 |
| support                                 | .12 |
| Т                                       |     |
| training                                | .12 |
| troubleshooting                         | .53 |
| typographical conventions               | .10 |
|                                         | 0   |
| U                                       | 10  |
| uname command                           | .18 |

| upgrading         |   |       |   |   |   |   |   | • |   | • |   |   |   | 16 | , 18 |
|-------------------|---|-------|---|---|---|---|---|---|---|---|---|---|---|----|------|
| user publications | • | <br>• | • | • | • | • | • | • | • | • | • | • | • |    | 11   |

#### variables

V